# SUNGROW

# Manual do Usuário SG10KTL-M /SG12KTL-M Inversor FV Conectado a Rede

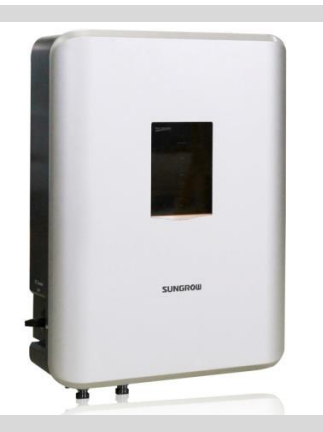

# Sobre Este Manual

Este manual é para o SG10KTL-M/SG12KTL-M, um inversor FV trifásico conectado a rede sem transformador (daqui em diante referido como inversor, a menos que especificado de outra forma). O inversor é do tipo conectado a rede sem transformador, robusto e com alta eficiência de conversão.

#### Objetivo

Este manual contém informações sobre o inversor e orientações para a sua instalação no sistema de energia fotovoltaica e como operá-lo.

#### **Documentos Relacionados**

O manual não contém todas as informações sobre o sistema FV. Informações adicionais podem ser obtidas em www.sungrowpower.com.

#### Público Alvo

Este manual indicado para o pessoal técnico responsável pela instalação, operação e manutenção do inversor e para o usuário que executará a operação diária do LCD.

#### **Como Utilizar Este Manual**

Leia o manual e outros documentos relacionados antes de qualquer trabalho no inversor. Os documentos devem ser armazenados com cuidado e estar disponíveis a qualquer tempo.

Todos os direitos reservados, incluindo as imagens, marcações e símbolos utilizados. Qualquer reprodução ou divulgação do conteúdo deste manual, ainda que parcial, sem autorização prévia por escrito da Sungrow é estritamente proibida.

O conteúdo do manual será periodicamente atualizado ou revisado de acordo com o desenvolvimento do produto. É provável que haja mudanças neste manual na edição subsequente do inversor. A versão mais recente do manual pode ser adquirida visitando o site www.sungrowpower.com.

#### Símbolos Utilizados

Instruções importantes contidas neste manual devem ser seguidas durante a instalação, operação e manutenção do inversor. Elas serão destacadas pelos seguintes símbolos.

## A DANGER

DANGER (PERIGO) indica um perigo com um alto nível de risco que, se não for evitado, resultará em morte ou ferimentos graves.

#### A WARNING

WARNING (ATENÇÃO) indica um perigo com um nível médio de risco que, se não for evitado, pode resultar em morte ou ferimentos graves.

### **A**CAUTION

CAUTION (CUIDADO) indica um perigo com um baixo nível de risco que, se não for evitado, pode resultar em ferimentos leves ou moderados.

## NOTICE

NOTICE (AVISO) indica uma situação que, se não for evitada, pode resultar em danos ao equipamento ou à propriedade.

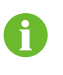

NOTE (NOTA) indica informações adicionais, dicas ou enfatiza conteúdos para ajudá-lo a resolver problemas ou economizar tempo.

#### Símbolos no Corpo do Inversor

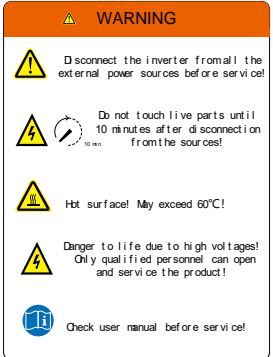

# Contents

| Sc                     | bre l                    | Este Manual                                 | I  |
|------------------------|--------------------------|---------------------------------------------|----|
| 1                      | Instruções de Segurança1 |                                             |    |
| 2 Descrição do Produto |                          |                                             | 6  |
|                        | 2.1                      | Uso Pretendido                              | 6  |
|                        | 2.2                      | Introdução ao Produto                       | 7  |
|                        | 2                        | 2.2.1 Aparência                             | 7  |
|                        | 2                        | 2.2.2 Dimensões                             | 8  |
|                        | 2                        | 2.2.3 Painel indicador LED                  | 8  |
|                        | 2                        | 2.2.4 Interruptor DC                        | 10 |
|                        | 2.3                      | Descrição Técnica                           | 10 |
|                        | 2                        | 2.3.1 Diagrama                              | 10 |
|                        | 2                        | 2.3.2 Descrição de Função                   | 11 |
|                        | 2                        | 2.3.3 Desclassificação                      | 11 |
| 3                      | Flux                     | kograma de Instalação                       | 17 |
| 4                      | Des                      | embalagem e Armazenamento                   | 19 |
|                        | 4.1                      | Desembalagem e Inspeção                     | 19 |
|                        | 4.2                      | Identificando o Inversor                    |    |
|                        | 4.3                      | Escopo da Entrega                           | 21 |
|                        | 4.4                      | Armazenando o Inversor                      | 21 |
| 5                      | Inst                     | alação Mecânica                             | 23 |
|                        | 5.1                      | Seleção do Local de Instalação              | 23 |
|                        | 5.2                      | Mover o Inversor Para o Local de Instalação |    |
|                        | 5.3                      | Ferramentas de Instalação                   |    |
|                        | 5.4                      | Instalando o Inversor                       |    |
| 6                      | Inst                     | alação Elétrica                             | 29 |
|                        | ~ .                      | Descrição dos Terminais                     | 20 |
|                        | 6.1                      | Descrição dos terminais                     |    |
|                        | 6.1<br>6.2               | Cabo de Conexão do Lado AC                  |    |

|    |      | 6.2.2 Conexão a Rede                               | 31       |
|----|------|----------------------------------------------------|----------|
|    | 6.3  | Conectando o Inversor às Matrizes FV               |          |
|    |      | 6.3.1 Configuração da Entrada FV                   |          |
|    |      | 6.3.2 Procedimentos de Conexão FV                  |          |
|    | 6.4  | Aterrando o Inversor                               |          |
|    |      | 6.4.1 Visão Geral do Sistema de Aterramento        |          |
|    |      | 6.4.2 Segundo Terminal de Proteção a Terra         |          |
|    | 6.5  | Conexão de Comunicação RS485                       | 40       |
|    |      | 6.5.1 Visão Geral da Comunicação                   | 40       |
|    |      | 6.5.2 Sistema de Comunicação RS485                 | 41       |
|    |      | 6.5.3 Conexão de Comunicação RS485 Pela Porta RJ45 | 41       |
|    |      | 6.5.4 Conexão de comunicação RS485 da porta COM    |          |
| 7  | Со   | missionamento                                      | 44       |
|    | 7.1  | Inspeção Antes do Comissionamento                  | 44       |
|    | 7.2  | Procedimento de Comissionamento                    | 44       |
| 8  | De   | sconexão, Desmontagem e Descarte do Inve           | ersor 46 |
|    | 8.1  | Desconectando o Inversor                           | 46       |
|    | 8.2  | Desmontagem do Inversor                            | 47       |
|    | 8.3  | Descarte do Inversor                               | 47       |
| 9  | Re   | solução de Problemas e Manutenção                  | 48       |
|    | 9.1  | Resolvendo Problemas                               |          |
|    | 9.2  | Manutenção                                         | 51       |
|    | 9.3  | Contatos de Serviços da Sungrow                    | 51       |
| 10 | Su   | n Access APP                                       | 53       |
|    | 10.1 | Introdução ao Sistema                              | 53       |
|    | 10 2 | 2 Baixar e instalar o Sun Access APP               | 53       |
|    |      | 10.2.1 Condições de Instalação                     | 53       |
|    |      | 10.2.2 Passos de Operação                          |          |
|    | 10.3 | 3 Logando no Sun Access APP                        |          |
|    | 10.4 | 4 Homepage                                         |          |
|    | 10.5 | 5 Informação de Execução                           |          |
|    | 10.6 | 6 Histórico de Registros                           |          |
|    | 10.0 | 6 Histórico de Registros                           |          |

|    | 1(                                         | 0.6.1 Registros de Alarme de Falha | 60   |  |  |
|----|--------------------------------------------|------------------------------------|------|--|--|
|    | 10.6.2 Registros de Rendimento de Energia6 |                                    |      |  |  |
|    | 10.6.3 Registros de Eventos                |                                    |      |  |  |
|    | 10.7                                       | Mais                               | . 64 |  |  |
|    | 1(                                         | 0.7.1 Ligar / Desligar             | 64   |  |  |
|    | 1(                                         | 0.7.2 Parâmetros do Sistema        | 65   |  |  |
|    | 1(                                         | 0.7.3 Parâmentros de Operação      | 66   |  |  |
|    | 10.7.4 Parâmetros de Proteção6             |                                    |      |  |  |
|    | 10.7.5 Parâmetros de Comunicação           |                                    |      |  |  |
|    | 1(                                         | 0.7.6 Baixando o Log               | 69   |  |  |
|    | 1(                                         | 0.7.7 Sobre Sun Access             | 70   |  |  |
| 11 | Apê                                        | ndice                              | .71  |  |  |
|    | 11.1                                       | Dados Técnicos                     | 71   |  |  |
|    | 11.2                                       | Exclusão de Responsabilidade       | 72   |  |  |
|    | 11.3                                       | Sobre Nós                          | 73   |  |  |
|    | 11.4                                       | Informações de Contato             | 74   |  |  |

# 1 Instruções de Segurança

O inversor foi projetado e testado estritamente de acordo com as normas internacionais de segurança. Sendo um equipamento eletro-eletrônico, as instruções de relacionadas a segurança devem ser seguidas durante as etapas de instalação, comissionamento, operação e manutenção. A operação ou trabalho incorretos podem resultar em danos:

- A vida e ao bem-estar do operador ou de terceiros
- Ao inversor e outras propriedades que pertençam ao operador ou a terceiros

Portanto, as seguintes instruções gerais de segurança devem ser sempre lidas e lembradas antes do início de qualquer trabalho. Todos os avisos e notas de segurança detalhados relacionados ao trabalho serão especificados nos pontos críticos dos capítulos correspondentes.

#### \Lambda WARNING

A instalação do inversor deve ser realizada por pessoal técnico. O pessoal técnico deve:

- · receber treinamento professional ;
- ler este manual e entender todas as instruções de segurança relacionadas;
- estar familiarizado com as instruções de segurança relacionadas ao sistema elétrico

O pessoal técnico mencionado acima pode realizar o seguinte trabalho:

- Instalar o inversor na parede;
- Conectar o inversor ao sistema FV;
- Conectar outros dispositivos ao sistema FV;
- Comissionar o inversor;
- Operar e manter o inversor.

#### Antes da Instalação

#### NOTICE

Cada inversor é exaustivamente testada e rigorosamente inspecionado antes da entrega. Danos ainda podem ocorrer durante o transporte.

Se houver danos visíveis na embalagem ou no conteúdo interno, ou se algo estiver faltando, entre em contato com a Sungrow ou com a empresa responsável pelo envio.

#### **A**CAUTION

Existe o risco de ferimentos devido ao manuseio incorreto do equipamento!

Siga sempre as instruções do manual ao movimentar e posicionar o inversor.

Machucados, lesões ou ferimentos graves podem ocorrer se o equipamento for manuseado de maneira inapropriada.

#### Durante a Instalação Mecânica

## 🛕 DANGER

Certifique-se de que o inversor não esteja conectado eletricamente antes de sua instalação.

### **A**CAUTION

O inversor perde desempenho devido a má ventilação!

O equipamento requer ventilação de boa qualidade durante a operação.

Mantenha o inversor na posição vertical e o seu dissipador de calor livre.

#### Durante a Instalação Elétrica

#### NOTICE

Todas as conexões elétricas devem estar de acordo com os padrões nacionais e locais.

A conexão com a rede elétrica somente poderá ser feita após a aprovação da instalação pela concessionária local de energia.

## A DANGER

Tensão LETAL está presente!

Os painéis FVs produzem energia elétrica quando expostos à luz do sol e, portanto, podem criar riscos potenciais de choque elétrico.

#### \Lambda WARNING

Todos os cabos devem estar bem fixados, sem danos, devidamente isolados e adequadamente dimensionados.

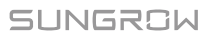

#### Durante a Operação do Inversor

#### A WARNING

Não abra o compartimento do inversor quando o inversor estiver sob carga ou em operação.

Somente o gabinete do inversor intacto e bloqueado pode garantir a segurança pessoal e de propriedade.

### **A**CAUTION

Existe o risco de queimadura!

Não toque nas partes quentes do dispositivo (por exemplo, o dissipador de calor) durante a operação. Apenas o display LCD e o interruptor DC podem ser tocados durante a operação.

Opere o inversor seguindo rigorosamente as instruções deste manual para evitar danos desnecessários às pessoas e ao equipamento. A Sungrow não se responsabilizará pelos danos ocorridos devido a arco elétrico (arc-flash), incêndio ou explosão caso estas instruções não sejam seguidas.

#### 🚹 WARNING

- As seguintes operações incorretas podem causar um arco elétrico (arcflash), fogo e explosão dentro do dispositivo. Tenha em mente que esses acidentes só podem ser tratados por pessoal qualificado. O tratamento inadequado desses acidentes pode levar a uma falha ou acidente mais grave.
- Conectar e desconectar o fusível HV do lado CC quando estiver energizado;
- tocar no final dos cabos que não tem isolamento e ainda pode estar energizado;
- Tocar no barramento de conexão de cobre, terminal ou outras peças de reposição dentro do dispositivo que possam estar energizadas;
- · A conexão do cabo de força está solta;
- · Peças sobressalentes, como parafusos, estão caindo dentro do inversor;
- Operação incorreta por pessoas não qualificadas que não receberam treinamento;

### A WARNING

Antes de qualquer operação no equipamento, é necessária uma avaliação prévia da possibilidade de arco elétrico na área de operação. Se houver arco elétrico,

 Os operadores devem estar treinados nos procedimentos de segurança relacionados;

- Faça uma avaliação minuciosa das áreas que podem estar sujeitas a arco elétrico;
- Antes de qualquer operação na área sujeitaa a choque elétrico, use equipamento de proteção individual (EPI) que atenda aos requisitos. É recomendada uma categoria 2 de EPI.

#### Manutenção e Serviço

## A DANGER

Existe o risco de danos no inversor ou danos pessoais devido a trabalho de manutenção incorreto!

Antes de qualquer operação, você deve executar as seguintes etapas:

- Primeiro desconecte o interruptor do lado da rede e então desconecte o interruptor DC;
- Aguarde pelo menos 10 minutos até que os capacitores internos sejam totalmente descarregados;

Verifique, usando o dispositivo de teste adequado para se certificar de que não há tensão ou corrente.

### **A**CAUTION

Mantenha distante pessoas não relacionadas ao trabalho!

Um sinal de aviso temporário e uma barreira devem ser postados para manter pessoas não relacionadas ao trabalho longe durante a instalação elétrica e manutenção.

## NOTICE

- Reinicie o inversor somente quando a falha que possa afetar as funções de segurança do inversor for removida.
- O inversor contém peças internas não reparáveis. Por favor, entre em contato com o pessoal autorizado local, caso seja necessário algum serviço.

## NOTICE

Não substitua os componentes internos do inversor sem permissão. Danos podem acontecer e anular qualquer ou todos os direitos de garantia do Sungrow.

## NOTICE

Existe o risco de danos no inversor devido a descarga eletrostática!

As placas de circuito impresso contêm componentes sensíveis à descarga eletrostática.

- Use uma pulseira de aterramento ao manusear as placas.
- Evite toque desnecessário com as placas.

#### Outros

## NOTICE

Determinadas configurações de parâmetros (seleção de país, etc.) pelo Sun Access APP devem ser feitas apenas por pessoas qualificadas.

A configuração incorreta do país pode afetar a operação normal do inversor e causar uma violação da marca do certificado de tipo.

#### \Lambda WARNING

- Todas as instruções de segurança, etiquetas de aviso na placa de identificação do inversor:
- · Deve ser claramente visível;
- Não deve ser removido ou coberto.

#### A WARNING

- · Respeite os seguintes regulamentos:
- Regulamentos de conexão à rede;
- · Instruções de segurança relacionadas a arranjos FVs;
- · Instruções de segurança relacionadas a outros dispositivos elétricos.

# 2 Descrição do Produto

# 2.1 Uso Pretendido

SG10KTL-M / SG12KTL-M; um inversor FV trifásico conectado à rede, sem transformador, é um componente integrante do sistema de energia fotovoltaica. O inversor é projetado para converter a energia DC gerada pelos módulos FVs em energia AC compatível com a rede elétrica que será alimentada por esta energia AC. O uso pretendido do inversor é ilustrado na **Fig. 2-1**.

## 🛕 WARNING

O inversor não pode conectar as painéis FVs cujos terminais positivo e negativo que estejam aterrados.

Não conecte nenhuma carga local entre o inversor e o disjuntor AC.

O inversor é aplicável apenas ao sistema FV conectado à rede. Qualquer outro uso é estritamente proibido.

| А                            | В                   | С                  | D  |
|------------------------------|---------------------|--------------------|----|
| Fig. 2-1 /                   | Aplicação do invers | sor em sistemas FV | /s |
| 1/ <b>D</b> 1 <sup>-</sup> ~ |                     |                    |    |

| Item | Descriçao                    | Nota                                                                           |
|------|------------------------------|--------------------------------------------------------------------------------|
| А    | Painéis FVs                  | Silício monocristalino; silício policristalino e filme fino<br>sem aterramento |
| В    | Inversor                     | SG10KTL-M/SG12KTL-M                                                            |
| С    | Equipamento<br>de Medição    | Medidor de energia na saída do inversor                                        |
| D    | Concessionária<br>de Energia | TN-C, TN-C-S, TT, TN-S                                                         |

A figura a seguir mostra configurações comuns de rede.

-

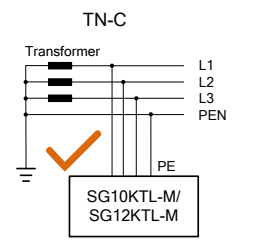

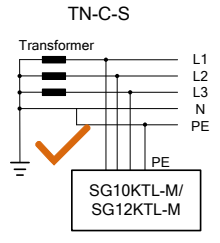

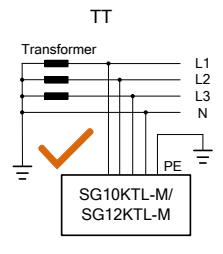

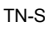

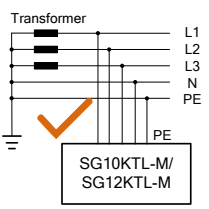

# 2.2 Introdução ao Produto

### 2.2.1 Aparência

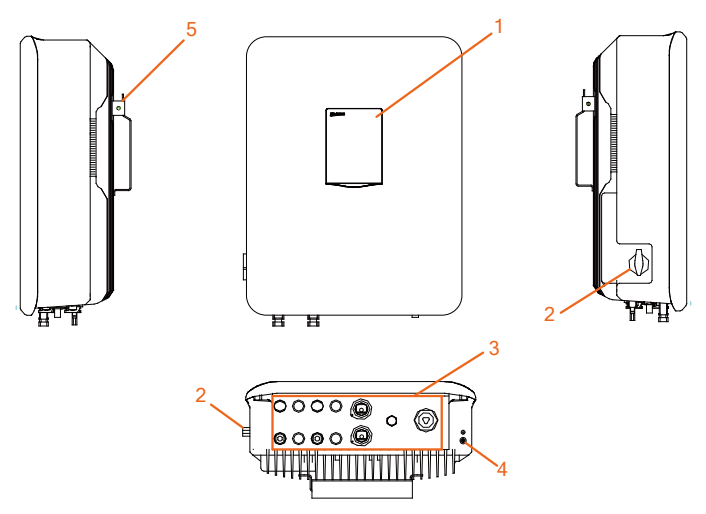

Fig. 2-2 Aparência

\* As figuras são apenas ilustrativas. As características prevalecem.

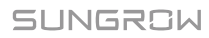

| N.º | Nome              | Descrição                                     |
|-----|-------------------|-----------------------------------------------|
| 1   | Painel indicador  | Interface IHM para indicar o estado de        |
|     | LED               | funcionamento atual do inversor.              |
| 2   | Interruptor DC    | Componentes de proteção para desconectar      |
|     |                   | com segurança a corrente do lado DC.          |
| 3   | Área de conexão   | Inclui terminal DC, terminal AC e terminal de |
|     | elétrica          | comunicação RS485.                            |
| 4   | Segundo terminal  | User can connect this terminal as per         |
|     | PE                | requirements.                                 |
| 5   | Alças de içamento | Para pendurar o inversor na placa de apoio.   |

## 2.2.2 Dimensões

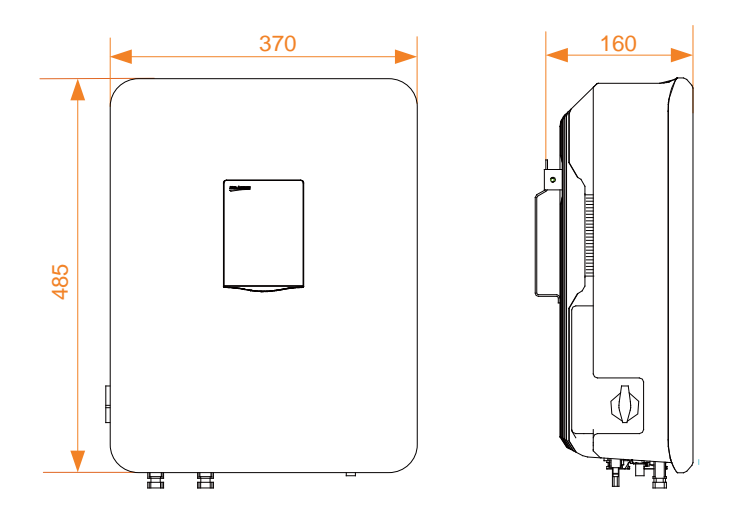

Fig. 2-3 Dimensões do inversor (in mm)

### 2.2.3 Painel indicador LED

Como uma interface IHM, o painel indicador LED no painel frontal do inversor indica o estado atual de trabalho do inversor.

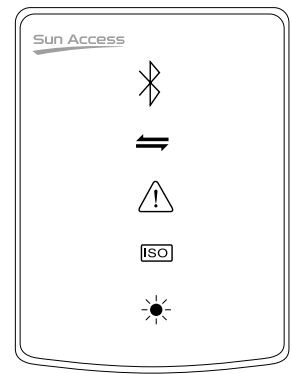

Fig. 2-4 Painel Indicador LED

| Tab. 2-1 Descrição do estado do painel indi | cador LED |
|---------------------------------------------|-----------|
|---------------------------------------------|-----------|

| Indicador LED                     | Cor do<br>LED | Estado do<br>LED | Definição                                                                                                    |
|-----------------------------------|---------------|------------------|----------------------------------------------------------------------------------------------------|
|                                   | Azul          | ON               | A comunicação Bluetooth<br>está conectada e não há<br>comunicação de dados                                   |
| Bluetooth                         |               | OFF              | Nenhum dispositivo<br>conectado ao inversor<br>através do Bluetooth.                                         |
|                                   |               | Piscando         | A comunicação Bluetooth<br>está conectada e há<br>comunicação de dados                                       |
|                                   | Azul          | OFF              | O cabo de comunicação<br>RS485 não está conectado<br>ou o canal de comunicação<br>não tem interação de dados |
| Comunicação                       |               | Piscando         | O cabo de comunicação<br>RS485 está conectado e o<br>canal de comunicação<br>possui interação de dados       |
|                                   |               | DESLIGADO        | Nenhuma falha ocorreu                                                                                        |
| Falha                             | Vermelho      | LIGADO           | Ocorre uma falha, não<br>incluindo a falha de<br>comunicação.                                                |
|                                   |               | DESLIGADO        | Nenhuma falha ocorreu                                                                                        |
| Impedância<br>Anormal de<br>Terra | Vermelho      | LIGADO           | Ocorreu um curto-circuito na<br>impedância para terra (o<br>dispositivo não pode se<br>conectar à rede)      |
| Operação                          | Verde         | DESLIGADO        | Both the AC and DC is                                                                                        |

| Indicador LED | Cor do<br>LED | Estado do<br>LED | Definição                                                                                                    |
|---------------|---------------|------------------|----------------------------------------------------------------------------------------------------|
| normal        |               |                  | powered down                                                                                                    |
|               |               | Piscando         | O DC ou AC está ligado e o<br>dispositivo está no estado<br>de espera ou de<br>inicialização (não se conecta<br>à rede) |
|               |               | LIGADO           | O dispositivo está conectado<br>à rede e funcionando<br>normalmente                                                     |

### 2.2.4 Interruptor DC

O interruptor DC é usado para desconectar a corrente contínua com segurança sempre que necessário.

O inversor opera automaticamente quando os requisitos de entrada e saída são atendidos. Coloque o interruptor DC na posição OFF para parar o inversor quando ocorrer uma falha ou quando precisar parar o inversor.

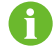

Coloque o interruptor DC na posição ON antes de reiniciar o inversor.

# 2.3 Descrição Técnica

#### 2.3.1 Diagrama

A Fig. 2-5 mostra o circuito principal do inversor.

O SG10KTL-M / SG12KTL-M é equipado com dois MPPTs para entrada DC para assegurar a máxima potência do arranjo fotovoltaico em diferentes condições de entrada FV.

O circuito de inversão converte a energia DC em energia AC e alimenta a energia AC para a rede elétrica através do terminal AC. O circuito de proteção está equipado para garantir a operação segura do dispositivo e a segurança pessoal. O interruptor DC é usado para desconectar a corrente contínua com segurança. O inversor fornece portas padrão RS485 para comunicação. Os usuários podem verificar dados em execução e definir parâmetros relacionados por meio do aplicativo Sun Access.

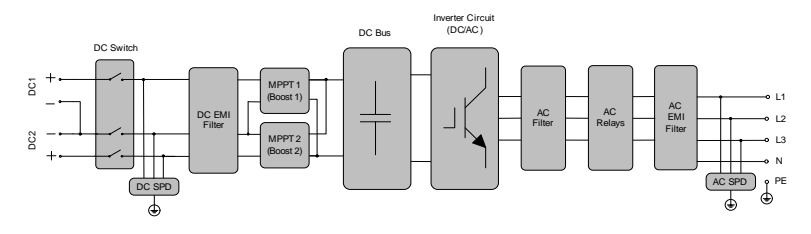

Fig. 2-5 Diagrama do SG10KTL-M/SG12KTL-M

## 2.3.2 Descrição de Função

• Função de inversão

O inversor converte a corrente DC em corrente alternada compatível com a rede e alimenta a corrente AC na rede.

• Armazenamento de dados

O inversor armazena as informações de funcionamento, registros de falhas e etc.

• Configuração de parâmetro

O inversor fornece várias configurações de parâmetros. Você pode definir os parâmetros por meio do aplicativo do telefone para alterar os requisitos do dispositivo ou otimizar o desempenho do dispositivo.

• Interface de comunicação

Porta RS485 padrão, pode ser conectado ao monitoramento de um dispositivo e sistema FV

- Função de Proteção
- Proteção contra curto-circuito
- Monitoramento da resistência de isolamento do solo
- Monitoramento de tensão de rede
- Monitoramento de freqüência de grade
- Proteção de corrente residual
- Injeção de DC de monitoração de corrente de saída AC
- Proteção anti-ilhamento
- Monitoramento da temperatura ambiente
- Proteção contra sobretensão DC
- Proteção contra sobrecorrente
- Proteção contra temperatura excessiva do módulo de energia

### 2.3.3 Desclassificação

A desclassificação da saída é uma maneira de proteger o inversor contra sobrecarga ou falhas potenciais. Situações que exigem redução da potência do inversor são:

- A temperatura ambiente é muito alta
- A tensão da Gird é muito baixa

- Flutuações do nível de potência externa
- A tensão de entrada é muito alta
- Altitude é muito alta

#### Configuração do Limite de Potência

A potência de saída do inversor pode ser ajustada através da interface APP ou do despacho remoto da rede da concessionária. O estado operacional correspondente será exibido no painel indicador LED.

#### Desclassificação Por Sobretemperatura

Temperatura ambiente alta, ventilador quebrado ou ventilação deficiente levarão à redução da potência do inversor.

- Quando a temperatura do módulo ultrapassar o limite superior, o inversor irá desclassificar a potência até que a temperatura desça dentro da faixa permitida.
- Quando a temperatura interna do inversor exceder o limite superior, o inversor irá desclassificar a potência até que a temperatura caia dentro da faixa permitida.

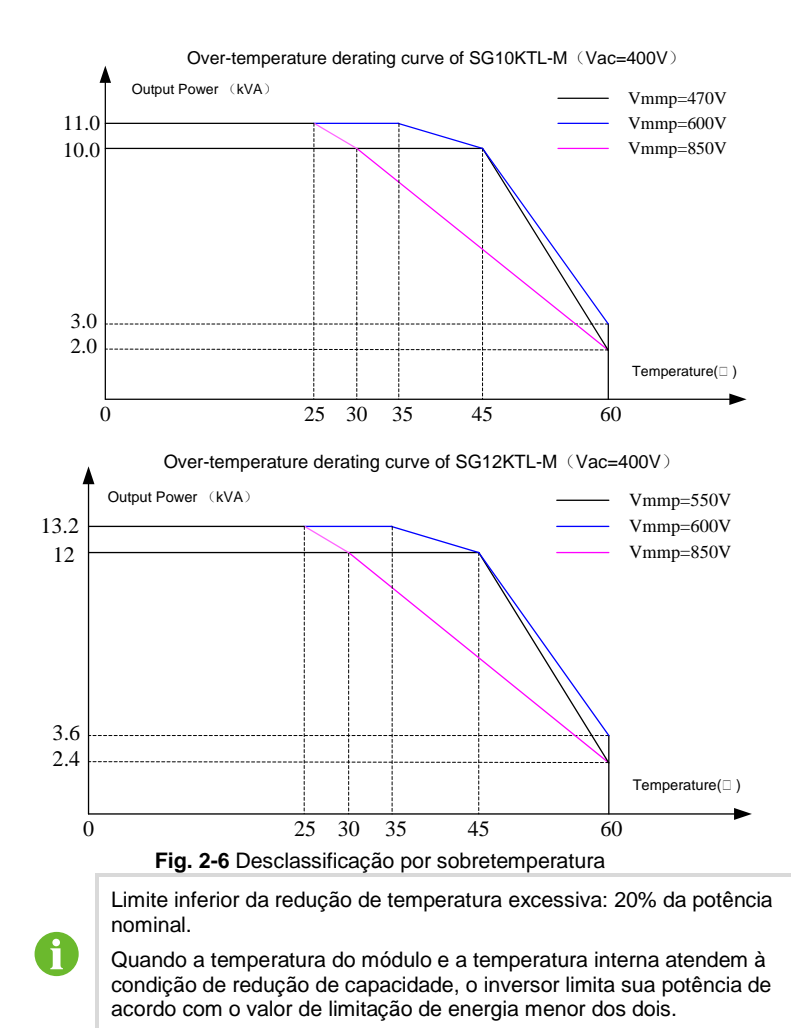

#### Desclassificação por Subtensão da Rede

Quando a tensão da rede é baixa, o inversor desclassifica a potência de saída para garantir que a corrente de saída esteja dentro da faixa permitida. Uma vez que a tensão da rede esteja dentro de Vmin... 230V, o inversor irá reduzir a potência de saída.

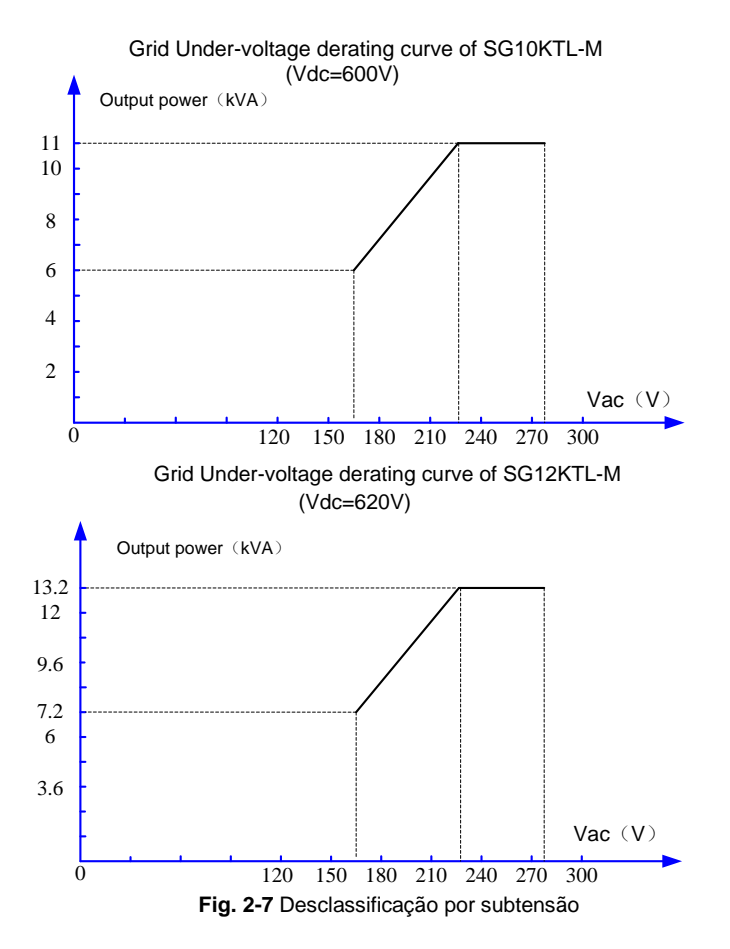

#### Desclassificação por Sobretensão de Entrada

Se a tensão de entrada for muito alta, o inversor pode reduzir a potência de saída. A relação entre a tensão de entrada e a redução de potência é mostrada na figura abaixo.

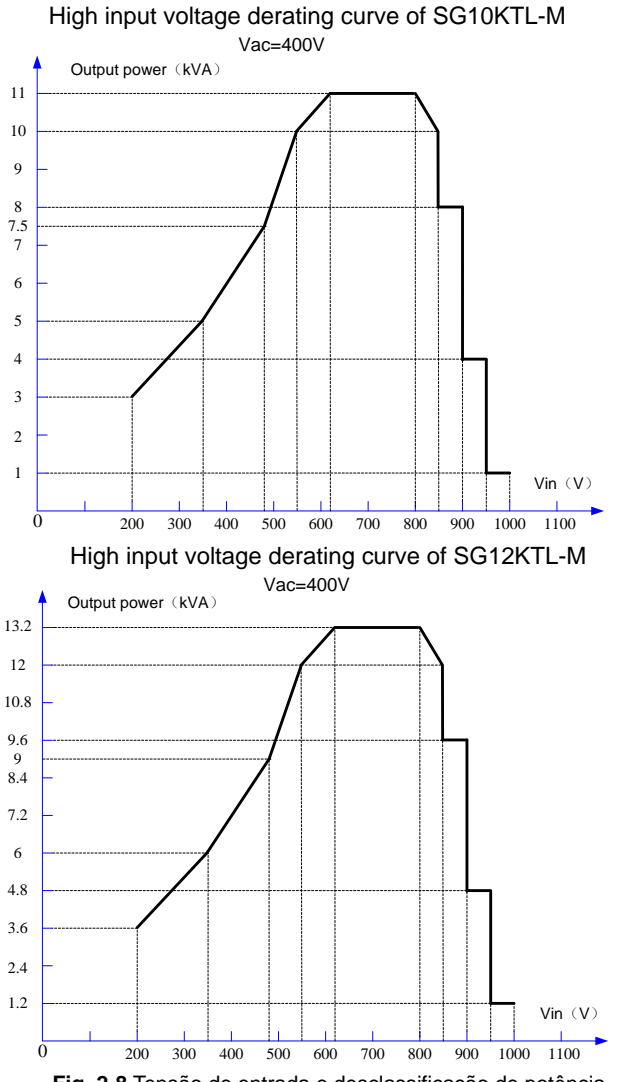

Fig. 2-8 Tensão de entrada e desclassificação de potência

#### Curva de Desclassificação de Tensão FV para altitude

Para cada aumento na altitude de 100 metros, a tensão DC deve ser reduzida em 13V. A relação entre a altitude e a tensão fotovoltaica é mostrada na figura abaixo.

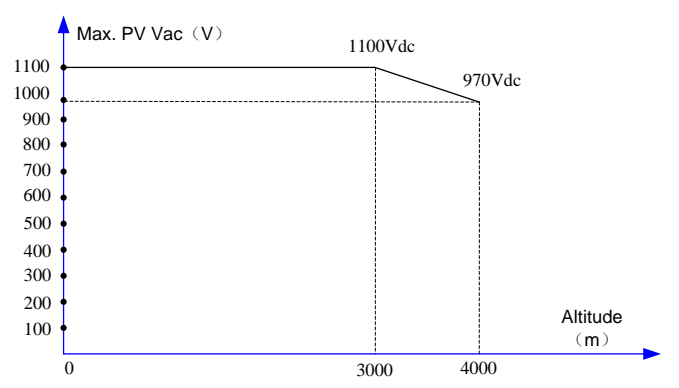

#### PV voltage derating curve for altitude

# 3 Fluxograma de Instalação

A Fig. 3-1 mostra o fluxo de instalação do inversor e a Fig. 3-1 apresenta a explicação detalhada.

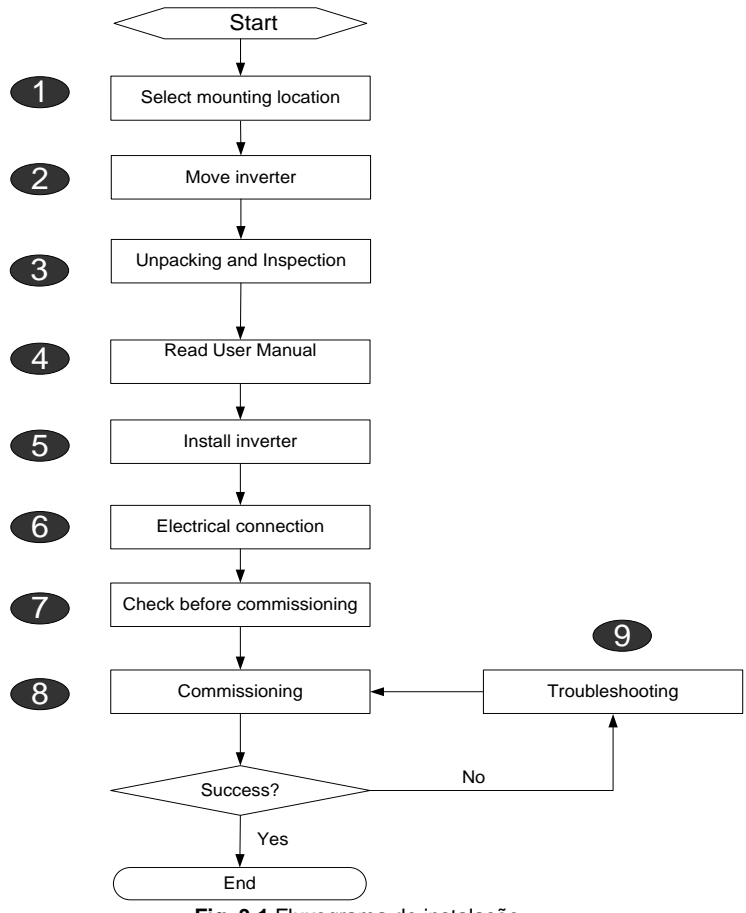

Fig. 3-1 Fluxograma de instalação

| Passo | Description                                                                                                    | Referência |
|-------|----------------------------------------------------------------------------------------------------|------------|
| 1     | Selecionar o melhor local de instalação                                                                        | 5.1        |
| 2     | Move the inverter to the installation site Mover o<br>inversor para o local                                    | 5.2        |
| 3     | Desembalar e inspecionar                                                                                       | 4.1        |
| 4     | Ler o Manual do Usuário, especialmente a seção<br>"Instrução de Segurança"                                     | 1          |
| 5     | Instalar o inversor no local de instalação escolhido                                                           | 5.3        |
| 6     | Conexão elétrica;<br>Conexão do lado DC;<br>Conexão do lado AC;<br>Conexão à terra;<br>Conexão de comunicação. | 6.2~6.7    |
| 7     | Inspecionar antes de comissionar                                                                               | 7.1        |
| 8     | Inicialize o inversor e configure os parâmetros<br>correspondentes                                             | 7.2        |
| 9     | Solução de problemas                                                                                           | 9.1        |

Tab. 3-1 Descrição do fluxograma de instalação

# 4 Desembalagem e Armazenamento

## 4.1 Desembalagem e Inspeção

Apesar da unidade ter sido rigorosamente testada e verificada antes do envio. Danos podem ocorrer ao inversor durante o transporte.

- Verifique a embalagem por qualquer dano visível ao receber.
- · Verifique o conteúdo interno quanto a danos após desembalar.
- Verifique a integridade do conteúdo de entrega de acordo com a lista de embalagem.

Se houver danos visíveis na embalagem ou ao conteúdo interno, ou se algo estiver faltando, entre em contato com o revendedor.

Não descarte a embalagem original. É melhor armazenar o inversor em sua embalagem original.

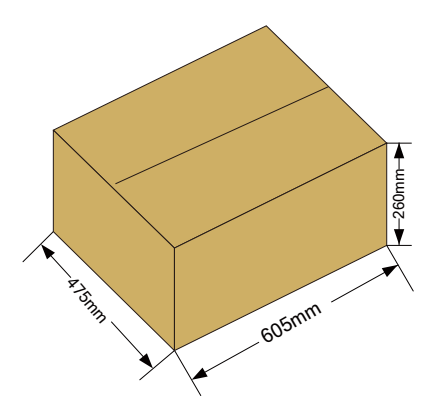

Fig. 4-1 Embalagem de papel do inversor

## 4.2 Identificando o Inversor

A placa de identificação é anexada a um lado do inversor e à caixa de embalagem, respectivamente. Ela fornece informações sobre o tipo de inversor, especificações importantes, marcas de instituições de certificação e número de série disponível e identificado pela Sungrow.

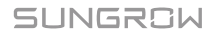

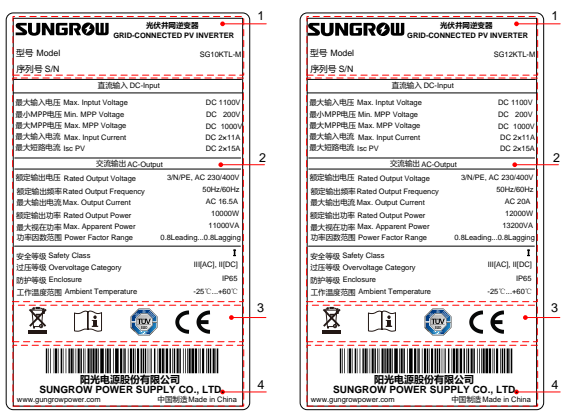

Fig. 4-2 Placa de identificação do inversor

\* As figuras são apenas ilustrativas. O produto real que você recebe pode ser diferente.

| ltem | Descrição                             |
|------|---------------------------------------|
| 1    | SUNGROW logo e tipo de produto        |
| 2    | Dados técnicos do inversor            |
| 3    | Marcas e instituições de certificação |
| 4    | Nome da companhia, website e origem   |
| -    |                                       |

Tab. 4-1 Descrição dos ícones na placa de identificação

| Ícone    | Descrição                                                                               |  |  |  |
|----------|-----------------------------------------------------------------------------------------|--|--|--|
| X        | Não descarte o inversor com lixo doméstico                                              |  |  |  |
| Í        | Consulte as instruções correspondentes.                                                 |  |  |  |
|          | Marca de conformidade TUV.<br>O inversor está em conformidade com as diretrizes do TUV. |  |  |  |
| CE       | Marca de conformidade CE.<br>O inversor está em conformidade com as diretrizes da CE.   |  |  |  |
| Fig. 4-3 |                                                                                         |  |  |  |

# 4.3 Escopo da Entrega

|     |       | 0000 | Case of the second second seco |
|-----|-------|------|----------------------------------------------------------------------------------------------------|
| A   | В     | С    | D                                                                                                    |
| -We | TR TR |      | <b>&gt;</b>                                                                                                    |
| F   | F     | G    | н                                                                                                    |

Fig. 4-4 Conteúdo entregue

| Item | Nome           | Descrição                                           |  |
|------|----------------|-----------------------------------------------------|--|
| А    | Inversor       |                                                     |  |
| В    | Placa de apoio | Usado para fixar o inversor no local de instalação. |  |
| С    | Parafusos de   | Usado para fixar a placa de apoio na parede de      |  |
|      | Nylon          | concreto                                            |  |
| D    | Conectores de  | Usado para conectar o terminalde comunicação        |  |
|      | comunicação    |                                                     |  |
| E    | Parafuso anti- | Usado para travar as olhais de montagem do          |  |
|      | furto          | inversor e as placas de suspensão.                  |  |
| F    | Conectores de  | Incluindo conectores positivos e negativos, usados  |  |
|      | entradas FV    | para conectar a entrada FV.                         |  |
| G    | Conectores     | Usado para conectar a saída AC.                     |  |
|      | AC de saída    |                                                     |  |
| Н    | Documentos     | Certificado de qualidade, lista de embalagem,       |  |
|      |                | relatório de teste, CD e manual de uso rápido       |  |

# 4.4 Armazenando o Inversor

Armazene o inversor corretamente quando o inversor não for instalado de imediato. A Sungrow não se responsabiliza pela corrosão do dispositivo ou pela falha dos componentes internos do dispositivo causada pelo armazenamento do dispositivo que não siga os requisitos especificados neste manual.

- O inversor deve ser embalado em sua caixa original com os sacos dessecantes dentro.
- Sele a caixa de embalagem com fita adesiva.
- A unidade deve ser armazenada em local limpo e seco para proteção contra poeira e umidade.

- Temperatura relativa: -40°C...70°C;Humidade relativa: 0-95%.
- Se um inversor estiver empilhado sobre o outro inversor, o número máximo de camadas da pilha deve ser dois.
- Manter o inversor longe de produtos químicos para evitar possível corrosão.
- Periodicamente (seis meses) verifique se há danos visíveis durante o período de armazenamento. Substitua a embalagem a tempo, se necessário.
- A embalagem deve ser mantida na vertical.
- Se o inversor for armazenado por meio ano ou mais tempo, o instalador ou departamento de serviço Sungrow deve realizar um teste abrangente antes de conectar o inversor ao sistema de energia FV.

# 5 Instalação Mecânica

# 5.1 Seleção do Local de Instalação

Selecionar um local ideal de instalação para o inversor para sua segurança operacional, bem como sua eficiência esperada e vida útil.

- Levar em consideração a capacidade de carga da parede. A parede deve ser forte o suficiente para suportar o peso do inversor durante um longo período.
- Instalar o inversor num local que facilite a conexão elétrica, operação e manutenção.
- Não instalar o inversor na parede feita de materiais inflamáveis.

 Não instalar o inversor próximo de materiais inflamáveis ou gases inflamáveis nas vizinhanças da instalação.

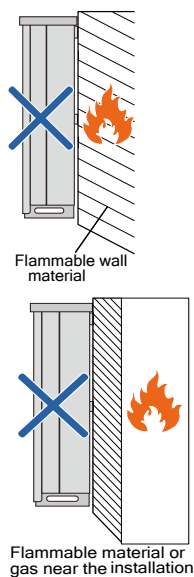

 Instalar o inversor no nível dos olhos para facilitar a operação dos botões e a leitura do visor. Para uma ventilação adequada do inversor, a menor altura de instalação deve ser 450 mm acima do piso.

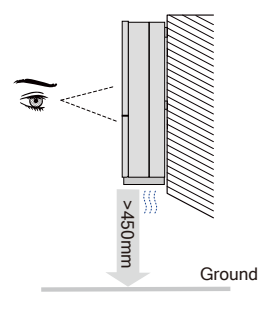

• Não instalar o inversor de cabeça para baixo ou inclinado para frente.

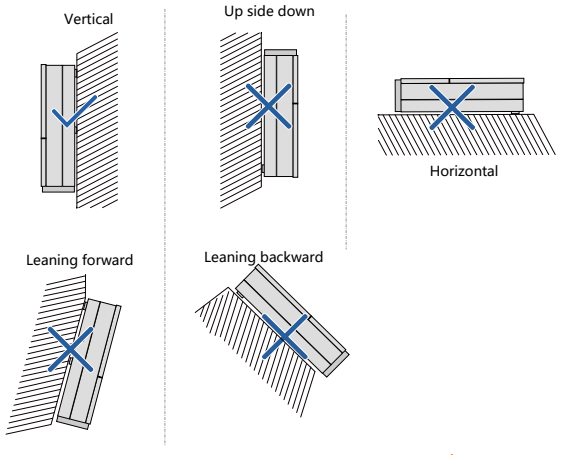

- O inversor IP65 pode ser instalado em ambientes internos ou externos também.
- A temperatura ambiente deve variar de -25 ° C a 60 ° C. O inversor vai operar com potência reduzida se a temperature for muito alta.
- O intervalo de umidade relativa do local de instalação é de 0 a 100%.

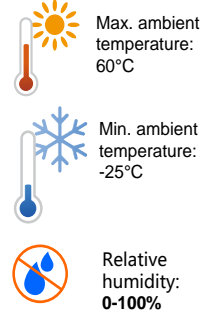

 Evite expor o inversor à luz solar direta ou chuva ou neve para prolongar sua vida útil apesar do grau de proteção IP65. Local sombreado do edifício é o preferido.

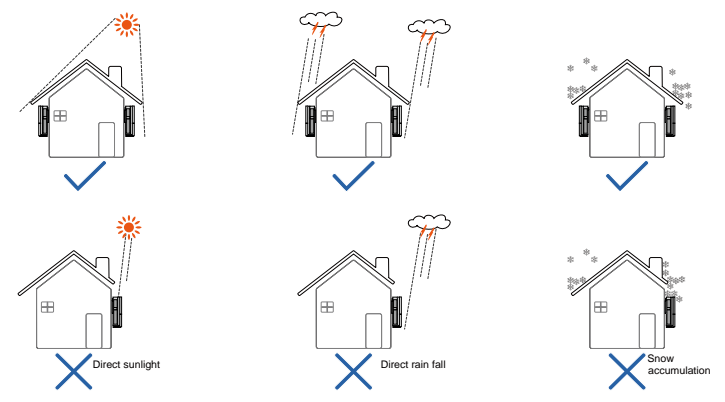

 Reserve bastante espaço para a convecção em consideração durante a instalação de vários inversores. É sugerido que se posicione os vários inversores de maneira escalonada, se necessário.

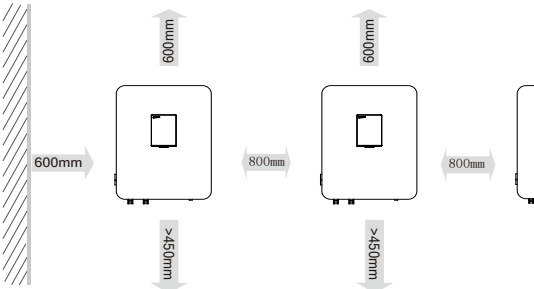

- Não instale o inversor em um gabinete fechado. Caso contrário, o inversor não funcionará normalmente.
- Instale o inversor for a do alcance das crianças.
- Não instale o inversor na área de estar. O ruído pode ser produzido durante a execução do inversor, o que pode afetar sua vida diária.

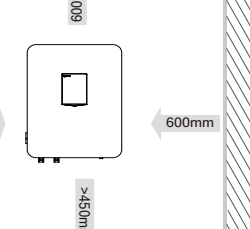

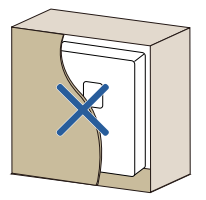

# 5.2 Mover o Inversor Para o Local de Instalação

Se o inversor está para ser instalado, remova a unidade da embalagem e mova-a para o local de instalação escolhido. Durante o processo de movimentação, as seguintes instruções devem ser obedecidas.

- Lembre-se sempre do peso dos inversores.
- Segure as alças do equipamento com as duas mãos por meio de alças.
- Mova a unidade com a ajuda de outras pessoas ou com o dispositivo de elevação.
- Não libere o equipamento a menos que ele esteja firmemente fixado na parede.

# 5.3 Ferramentas de Instalação

Junte as seguintes ferramentas antes da instalação:

- Torquímetro
- · Chave de fenda
- Descascador de fios
- Dispositivo de crimpagem terminal
- Queimador a álcool (ou ventilador de ar quente)
- Chave Allen
- Megômetro ou multímetro
- Outras ferramentas auxiliares ou peças de reposição

## 5.4 Instalando o Inversor

O inversor é instalado na parede por meio da placa de suporte traseira incluída na embalagem. Se você não usar a placa de apoio fornecida, faça furos, consulte a dimensão abaixo.

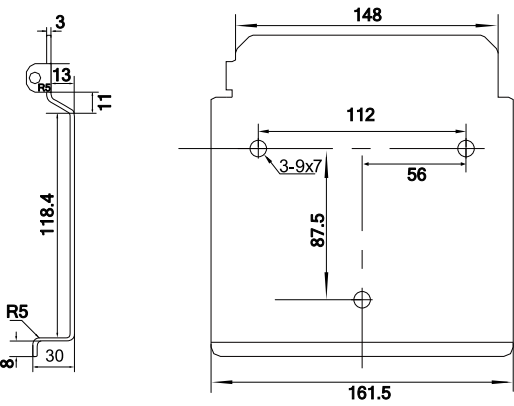

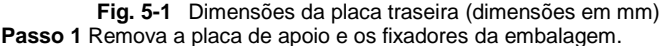

Passo 2 Coloque a placa de apoio na parede de concreto com quanto a posição e altura.

**Passo 3** Marque as posições para fazer furos usando a placa traseira como modelo. Faça os furos de acodo com a marcação.

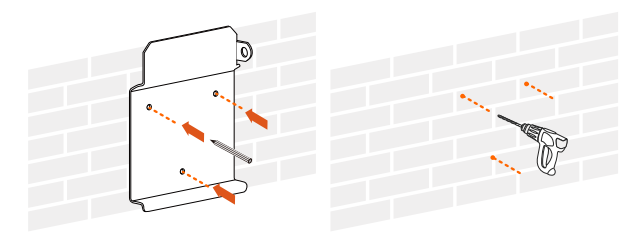

#### A DANGER

Para evitar choques elétricos ou outras lesões, inspecione as instalações elétricas ou hidráulicas existentes antes de fazer furos.

**Passo 4** Prenda a placa traseira na parede usando o conjunto de parafusos fornecidos. O torque para apertar a porca é de 10 N.m.

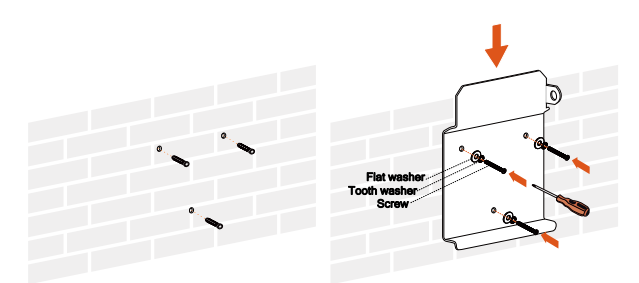

**Passo 5** Levante o inversor acima da placa traseira e, em seguida, deslize para baixo para certificar-se de que encaixou perfeitamente. O conjunto de fixadores pode ser utilizado para bloquear o dispositivo.

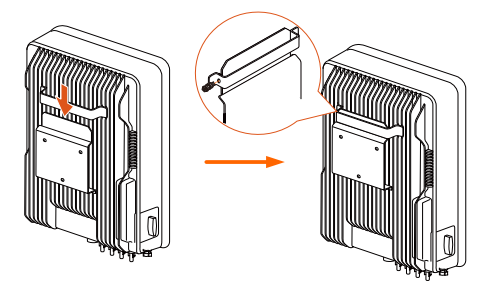
# 6 Instalação Elétrica

Uma vez que o inversor esteja fixo no local de instalação, a conexão ao sistema FV pode ser feita.

Toda instalação elétrica deve estar de acordo com as normas e regulações locais (NR 10, etc.).

🔔 WARNING

- Operação inapropriada durante o processo de instalação pode causar ferimentos fatais ou danos permanentes no equipamento.
- · A instalação elétrica somente pode ser feita por pessoal qualificado.
- Tenha sempre em mente que o inversor possui alimentação dupla. O
  pessoal de instalação deve usar equipamentos de proteção pessoal
  adequados: capacete, calçados e luvas isolados, etc.

## 6.1 Descrição dos Terminais

Os terminais de conexão elétrica do inversor e as entradas de cabos estão na parte inferior do inversor. A **Fig. 6-1.** mostra a área de conexão.

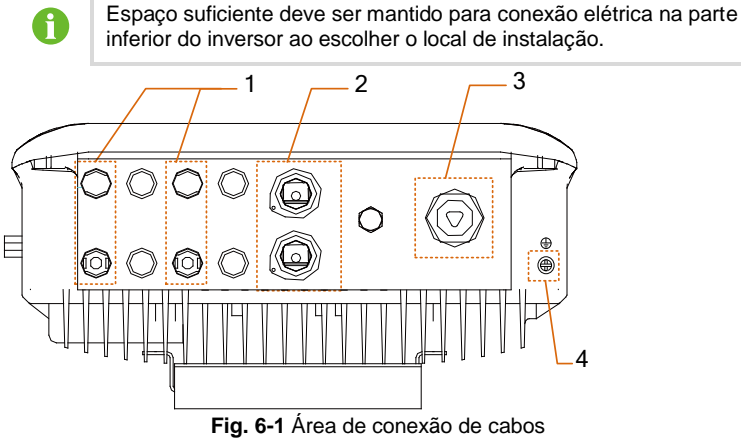

\*As figuras são apenas indicativas. As carcterísticas prevalecem.

| N.° | Nome                              | Descrição                       |
|-----|-----------------------------------|---------------------------------|
| 1   | Terminal plug-in de entrada<br>DC | Terminais MC4 para entradas FV. |
| 2   | Terminal de comunicação<br>RS485  | -                               |
| 3   | Prensa cabos AC                   | Terminal AC para rede elétrica. |
| 4   | Terminal PE                       | Segundo terminal PE             |

# 6.2 Cabo de Conexão do Lado AC

## 6.2.1 Requisitos do lado AC

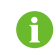

A conexão à rede de elétrica deve ser feita somente após receber a aprovação da concessionária.

Antes da conexão à rede, verifique se a tensão e a frequência da rede atendem aos requisites de saída do inversor. Caso contrário, entre em contato com a concessionária para obter a solução. Para parâmetros detalhados, por favor consulte 11.1 Dados Técnicos.

Before grid-connection, verify to make sure the gird voltage and frequency meet the requirements of the inverter. Contact the local utility grid company with any connectivity issues.

#### **Disjuntor AC**

Um disjuntor independente de três ou quatro pólos é instalado externamente no lado de saída do inversor para garantir que o inversor possa ser desconectado com segurança.

| Inversor  | Disjuntor AC | recomendado |
|-----------|--------------|-------------|
| SG10KTL-M | 224          |             |
| SG12KTL-M | SZA          |             |

#### NOTICE

- Não é permitida a utilização de um disjuntor ou fusível para vários inversores.
- Não é permitida a conexão de cargas entre o inversor e o disjunttor.

#### Dispositivo de Corrente Residual

Com uma abrangente e integrada unidade de monitoramento de corrente residual interna, o inversor é capaz de distinguir a corrente de falta da corrente de fuga capacitiva normal. O inversor desconecta-se da rede assim que uma corrente de falha maior que um valor limite for detectada.

#### Requisitos Para Múltiplos Inversores Conectados em Paralelo

Os seguintes requisitos devem ser atendidos, se vários inversores estiverem conectados em paralelo à rede.

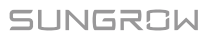

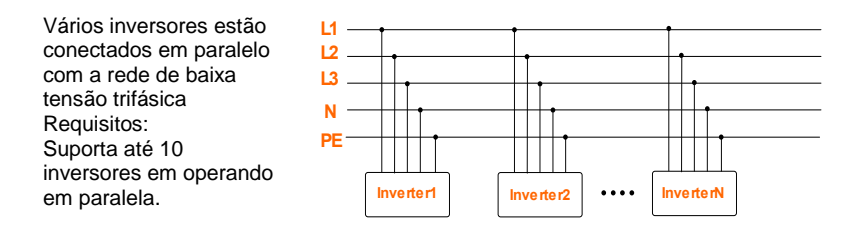

### 6.2.2 Conexão a Rede

O bloco de terminais AC está na parte inferior do inversor. A conexão AC é to tipo 3 fases, 4 fios + Conexão PE (L1, L2, L3, N e PE). E a alimentação de entrada é sempre trifásica através do terminal AC.

#### Requisitos dos cabos AC

Selecione os cabos AC de acordo com os seguintes fatores:

 A impedância da rede do cabo AC deve corresponder à especificação para evitar a desconexão não intencional da rede ou redução da potência de saída.

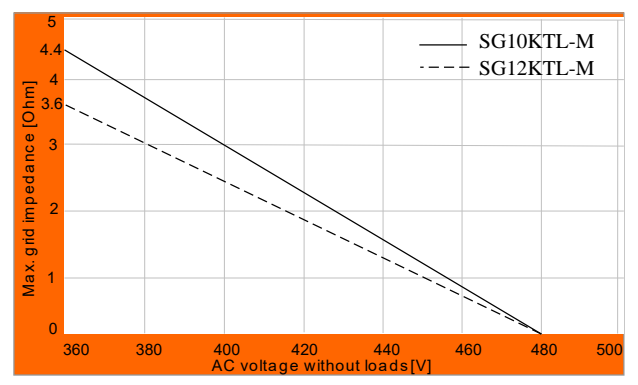

- A secção dos cabos e valores recomendados são mostrados na tabela a seguir, evitando que a perda nos cabos seja maior que 1% da potência nominal.
- Suportar a temperatura ambiente;
- Tipo de layout (parede interna, subterrânea, ar livre, etc.);
- Resistência aos raios UV e assim por diante.

#### Conectando o Inversor a Rede AC

#### A DANGER

Alta voltagem dentro do inversor!

Assegurar que todos os cabos estejam desernegizados antes da conexão elétrica.

Não conecte o disjuntor de AC até que todas as conexões elétricas do inversor estejam concluídas.

#### Procedimento dos Cabos AC

Passo 1 Solte todos os parafusos na tampa do terminal AC e remova a tampa.

**Passo 2** Desaparafuse a porca de vedação com trava de rosca, retire o selo de vedação à prova d'água da abertura.

**Passo 3** Retire a camada de isolação de todos os cabos AC. O comprimento do isolamento retirado é de aproximadamente 18 mm.

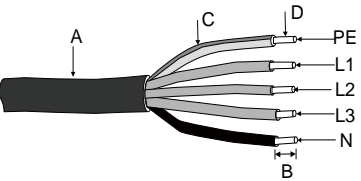

| N.° | Descrição                                      | Observação                                                  |
|-----|------------------------------------------------|-------------------------------------------------------------|
| А   | Camada protetora                               | Faixa de diâmetro externo aceitável 10mm a 14mm.            |
| В   | Comprimento do<br>isolamento a ser<br>removido | 18 mm                                                       |
| С   | Camada de isolamento                           | -                                                           |
| D   | Seção transversal de<br>cabos AC               | Faixa: 4-6 mm <sup>2</sup> ; Recomendado: 6 mm <sup>2</sup> |

**Passo 4** Conduza o cabo de AC através da Porca de Vedação da Trava de Rosca e do prensa-cabo.

**Passo 5** Fixar todos os cabos nos terminais correspondentes por torque de 2,0-2,5N·m, de acordo com as marcações no conector com uma chave de fenda, especialmente o cabo "PE".

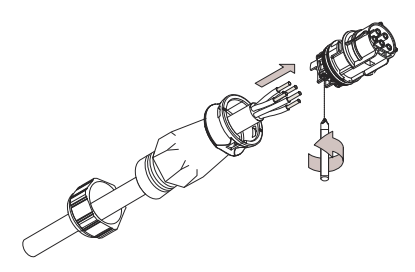

## NOTICE

As linhas L e N não podem ser trocadas, caso contrário, podem destruir permanentemente o inversor.

**Passo 1** Puxe os cabos para fora para verificar se eles estão firmemente instalados.

Passo 2 Conecte as partes frontal e traseira até que haja uma rachadura audível.

Passo 3 Aparafuse o terminal à prova de água na direção oposta.

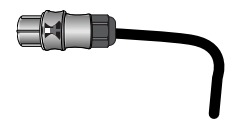

#### Procedimento de Cabeamento AC

**Passo 1** Desconecte o disjuntor AC para evitar que ele seja reconectado inadvertidamente.

**Passo 2** Insira o conector AC nos terminais de entrada na parte inferior do inversor até que haja um som audível.

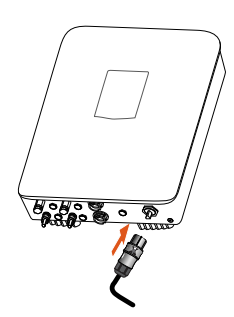

Passo 3 Conecte o cabo PE ao terra. Passo 4 Conecte o cabo de fase e o cabo "N" ao disjuntor AC.

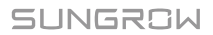

Passo 5 Conecte o disjuntor AC à rede elétrica.

Passo 6 Certifique-se de que todos os cabos AC estejam firmemente instalados.

## 6.3 Conectando o Inversor às Matrizes FV

#### A DANGER

Tensão letal existe!

Os arrays FV produzem energia elétrica quando expostas à luz e, portanto, podem criar um risco de choque elétrico.

#### 🚹 DANGER

Certificar que a impedância FV ao terra seja adequada antes de conectar o gerador FV ao inversor.

#### 6.3.1 Configuração da Entrada FV

O inversor possui duas áreas de entrada FV: entrada DC1 entrada DC2 e entrada DC3 e cada uma equipada com um rastreador de MPP.

#### NOTICE

Os seguintes requisitos devem ser respeitados. Desconsiderá-los pode anular algum ou todos os direitos de garantia.

- O gabinete interno de conexão de cabos do inversor é equipado com fusível positivo e nenhum fusível negativo. Durante o projeto do sistema, configurar ou não o fusível externo para os cabos negativos do string de acordo com as regulamentações locais.
- Certifique-se de que a tensão de cada array FV seja inferior a 1100V em todos os momentos. Caso contrário o inversor pode sofrer danos permanents.
- Certificar que a máxima corrente de curto-circuito do lado DC está dentro da faixa permitida. Caso contrário o inversor pode sofrer danos permanents.

As duas entradas FV funcionam de forma independente, cada uma com seu próprio MPPT. Portanto, as duas entradas FV podem ser diferentes entre si, incluindo diferentes tipos de módulos fotovoltaicos, números diferentes de conectores em string FV, diferentes ângulos de inclinação ou ângulo de orientação dos módulos FVs.

Como mostrado no diagrama a seguir, o inversor deve escolher o modo independente devido ao ângulo de orientação diferente entre as duas entradas FV.

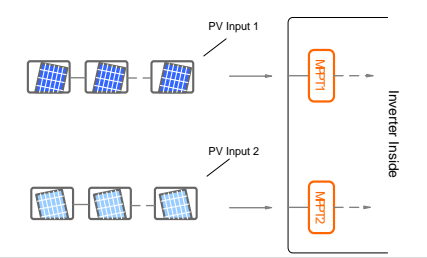

## NOTICE

Para garantir que a energia DC máxima possa ser utilizada, as strings FV conectadas ao MPPT de entrada individual devem ter uma estrutura homogênea, incluindo o mesmo tipo, o mesmo número, inclinação idêntica e orientação idêntica.

Antes de conectar o inversor às entradas FV, as seguintes especificações elétricas devem ser atendidas simultaneamente:

| Tipo de Inversor<br>Cada Entrada |        | Limite de Corrente de<br>Curto-circuito |
|----------------------------------|--------|-----------------------------------------|
| SG10KTL-M                        | 1100 V | 15.0                                    |
| SG12KTL-M                        | 1100V  | 15A                                     |

Considerando o coeficiente de voltage/temperatura negativo das células FV, mais atenção deve ser dada à tensão de circuito aberto dos strings FV quando a temperatura ambiente é a mais baixa.

Veja as células JKM275PP-J4PV por exemplo.

| Item                                 | Parâmetro   |
|--------------------------------------|-------------|
| Tipo de célula FV                    | JKM275PP-J4 |
| Potência                             | 275W        |
| Tensão de Circuito Aberto (STC)      | 39.1V       |
| Corrente de Curto Circuito (STC)     | 9.15A       |
| Coeficiente de Tensão/Temperatura de | 0.000//00   |
| Circuito aberto (β)                  | -0.30%/°C   |
| No. de células FV em um string FV    | 24          |

Sob a condição STC, onde a temperatura ambiente é de 25 ° C, a tensão de circuito aberto das células FV é de 39.1V×24=938.4V<1100V.

Supondo que a temperatura mais baixa é de -25 ° C, a tensão de circuito aberto das células  $24 \times 39.1 \vee [1+\beta \times (temperatura ambiente mínima - temperatura STC)] =$ 

24×39.1V×[1+(-0.30%/°C)×(-25°C-25°C)]=1079.2V<1100V (atende o requisito de operação).

Portanto, o string FV deve ser projetado para atender ao requisito de tensão de circuito aberto, mesmo sob a condição de temperatura ambiente mais baixa.

## 6.3.2 Procedimentos de Conexão FV

Os cabos DC a partir dos strings PVs devem ser equipados com conectores DC. Sungrow fornece conectores de plugue correspondentes no escopo de entrega para conexão rápida de entradas FV. Pares de conectores MC4 DC são fornecidos no escopo de entrega.

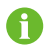

Para manter o grau de proteção IP65, somente o conector DC fornecido ou o conector com o mesmo grau de proteção pode ser usado.

### Requisitos dos Cabos DC Cable

Tab. 6-1 Requisitos dos cabos DC

| Área da Secção<br>Transversal | Diâmetro<br>externo do<br>Cabo | Max. Tensão<br>Suportável | Max. Corrente de<br>Entrada Para Cada<br>String FV |
|-------------------------------|--------------------------------|---------------------------|----------------------------------------------------|
| 2.56mm <sup>2</sup>           | 69mm <sup>2</sup>              | 1100V                     | 15A                                                |

## NOTICE

A corrente para cada entrada DC deve ser menor que 15A;

#### Conexão do Cabo DC

#### A DANGER

Alta tensão dentro do inversor!

Certificar que todos os cabos DC e AC conectados ao inversor estão desenergizados antes da conexão elétrica

Não conectar o disjuntor AC antes que as conexões elétricas estejam completadas.

**Passo 1** Retirar 7 mm da camada de isolação de todos os cabos DC.

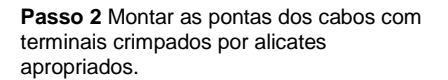

Positive Crimp Contact

7mm

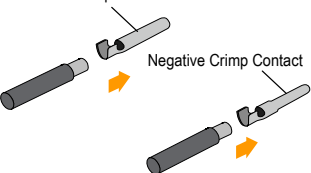

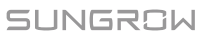

Passo 3 Passe o cabo através do prensa cabos.

**Passo 4** Insira o contato de crimpado no isolador até que ele se encaixe no lugar. Em seguida, puxe suavemente para se certificar de que está seguro.

**Passo 5** Aparafuse o prensa-cabo ao isolador com um torque de aperto de 2,5 a 3 N·m.

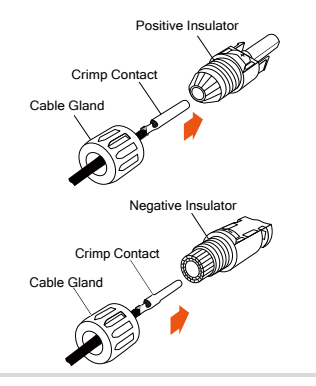

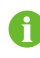

Para instruções adicionais de montagem e conexão, visite a página do fabricante do dispositivo.

Passo 6 Certifique-se de que as polaridades dos strings FV estão corretas.

## NOTICE

O inversor não funcionará corretamente se as polaridades CC forem invertidas.

Passo 7 Coloque a chave DC na posição DESLIGADO.

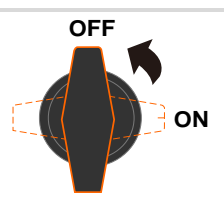

**Passo 8** Verifique o cabo de conexão do string FV quanto à polaridade correta e se a tensão de circuito aberto não excede o limite de entrada do inversor de 1100 V, mesmo sob a temperatura de operação mais baixa.

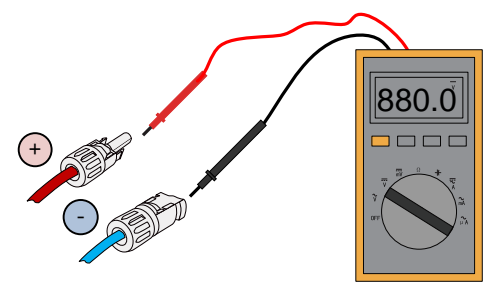

#### NOTICE

 Verifique a polaridade positiva e negativa das células FV. Após a confirmação, você pode inserir os conectores DC nos terminais de entrada na parte inferior do inversor.

**Passo 9** Insira os conectores DC positivo e negativo nos terminais de entrada na parte inferior do inversor até que haja um som audível.

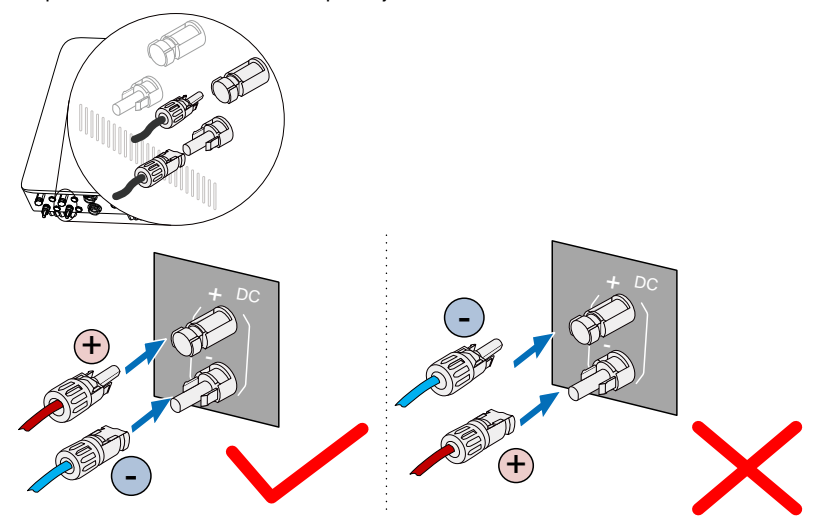

**Passo 10** Conecte outras strings FV seguindo os procedimentos acima mencionados.

Passo 11 Sele terminais DC não utilizados com os plugues à prova d'água.

## 6.4 Aterrando o Inversor

#### \Lambda WARNING

Devido ao projeto do inversor sem transformador, nem o pólo positivo DC nem o pólo negativo DC do string PV podem ser aterrados.

#### 6.4.1 Visão Geral do Sistema de Aterramento

Neste sistema FV, todas as partes metálicas não condutoras e o invólucro do equipamento devem ser aterrados (da mesma forma que a estrutura do painel FV e o invólucro do inversor).

Onde houver apenas um inversor no sistema FV, aterrar o cabo PE. Quando existir vários inversores no sistema FV, eles podem ser aterrados em vários pontos. Conecte os cabos PE de todos os inversores e as estruturas

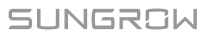

metálicas de montagem do painel FV ao cabo equipotencial (de acordo com a situação no local) para equipotencializar a instalação.

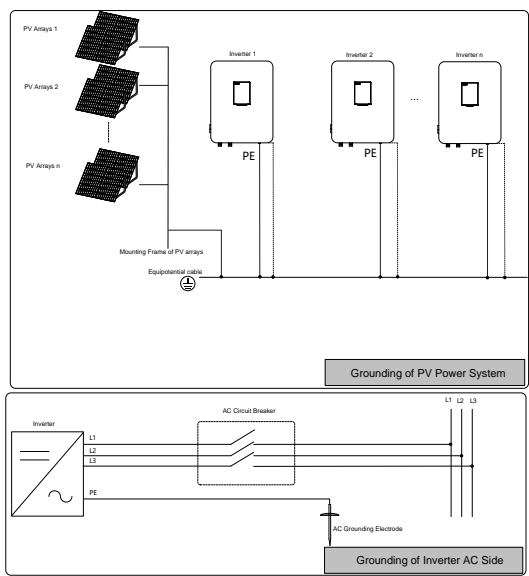

Fig. 6-2 Aterramento do Inversor

## 6.4.2 Segundo Terminal de Proteção a Terra

#### Posição do Segundo Terminal PE

Existe um segundo terminal PE em um dos lados do inversor que deve ser aterrado. Fixe o cabo PE ao segundo terminal PE com um torque de 1.5N·m,

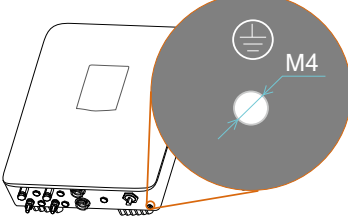

Fig. 6-3 Segundo terminal PE

#### \Lambda WARNING

A conexão à terra deste segundo terminal PE não pode substituir a ligação do terminal PE dos cabos AC. Certificar de que os dois terminais PE estejam aterrados de maneira confiável. A Sungrow não se responsabiliza por quaisquer possíveis consequências causadas se este aviso for ignorado.

#### Conexão dos Cabos

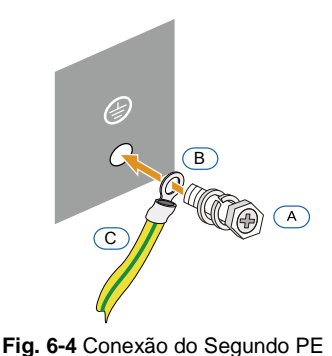

| Item   | Nome             | Descrição      |
|--------|------------------|----------------|
| А      | Parafuso         | Parafuso tipo: |
|        |                  | M4×12mm;       |
|        |                  | Anexado à      |
|        |                  | máquina        |
|        |                  | quando         |
|        |                  | enviado.       |
| В      | Terminal         | -              |
|        | olhal            |                |
| С      | Cabo verde-      | -              |
|        | amarelo*         |                |
| *0.000 | ão transvorsal o | la caba vorda  |

\*a seção transversal do cabo verdeamarelo deve ser exatamente a mesma do cabo PE do circuito AC.

# 6.5 Conexão de Comunicação RS485

### 6.5.1 Visão Geral da Comunicação

Existem dois terminais de conexão impermeáveis de comunicação na parte inferior do inversor. A interface Ethernet RS485 é fornecida. As informações de operação do inversor podem ser transferidas para o PC do software de monitoramento instalado ou para um dispositivo de registro de dados local (por exemplo, o SolarInfo Logger) através da conexão de comunicação RS485.

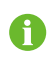

Quando a extremidade do cabo de comunicação não estiver conectada ao cabo de comunicação RS485, por favor, não remova o prensa cabos à prova d'água de fábrica.

Prepare o cabo de comunicação antes da conexão de comunicação.

NOTICE

Cabos de comunicação RS485 devem ser:

Cabos blindados ou cabo Ethernet blindado.

H

#### • Os cabos de comunicação são aplicáveis à instalação externa.

Um conversor como o conversor RS485-232 ou o Data Logger, que converte o sinal 485 para o 232, é necessário entre o inversor e o PC.

O registrador de dados e o conversor RS485-232 são peças opcionais e podem ser pedidos a Sungrow.

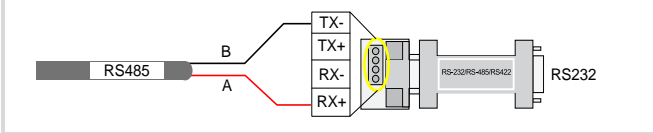

## 6.5.2 Sistema de Comunicação RS485

#### Para um Único Inversor Instalado

Onde há apenas um inversor, um cabo RS485 garante a conexão entre o inversor e o dispositivo de registro de dados.

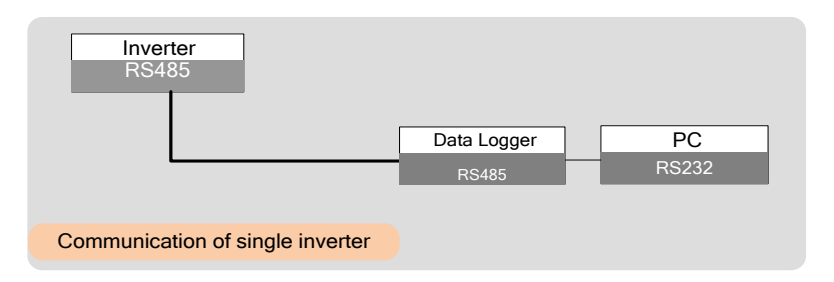

#### 6.5.3 Conexão de Comunicação RS485 Pela Porta RJ45

**Passo 1** Insira o plugue RJ45 no conector dianteiro até ouvir um clique, instale os anéis de plástico e aperte o prensa-cabo com o torque apropriado.

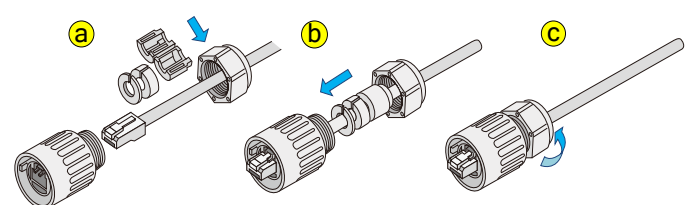

**Passo 2** Insira o conector de uma extremidade do cabo no terminal RS485 de 5 pinos na parte inferior do inversor. Faça o conector e o terminal RS485 engatar e girar no sentido horário.

Passo 3 De acordo com a posição do inversor, repita o passo 1... 2 para conectar

os outros cabos de comunicação.

**Passo 4** Puxe os cabos para fora para confirmar se eles estão presos com firmeza. **Passo 5** Conecte os cabos RS485 A e B (3 e 6) ao resistor de terminação.

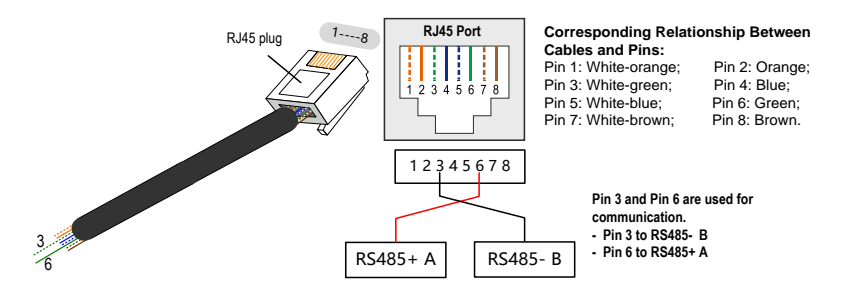

Passo 6 Conecte os outros dispositivos. A definição do terminal de comunicação é referida no manual do dispositivo.

**Passo 7** Verifique a conexão de comunicação e configure os parâmetros de comunicação.

0

Se mais de um inversor estiver conectado ao PC ou Logger, defina os parâmetros de comunicação na interface do APP.

#### 6.5.4 Conexão de comunicação RS485 da porta COM

**Passo 1** Insira o plugue RJ45 no conector dianteiro até ouvir um clique, instale os anéis de plástico e aperte o prensa-cabo com o torque apropriado.

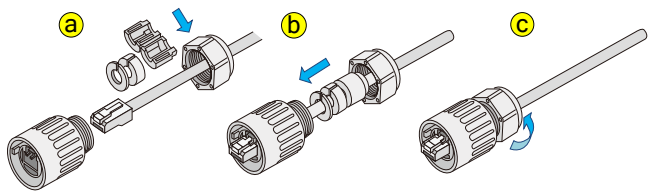

Passo 2 Insira o conector de uma extremidade do cabo no terminal COM na parte inferior do inversor. Faça o conector e o terminal COM engatar e girar no sentido horário.

**Passo 3** De acordo com a posição do inversor, repita o passo 1... 2 para conectar os outros cabos de comunicação.

Passo 4 Puxe os cabos para fora para confirmar se estão bem firmes.

Passo 5 Conecte os cabos COM (1, 2, 3 e 6) ao resistor de terminação.

## SUNGROW

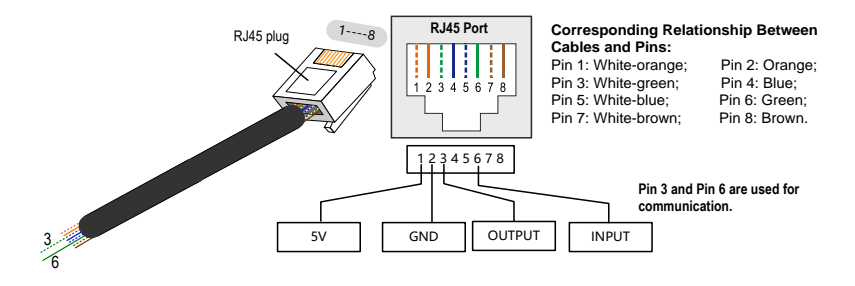

Passo 6 Ligue os outros dispositivos. A definição do terminal de comunicação é referida no manual do dispositivo.

Passo 7 Verifique a conexão de comunicação e configure os parâmetros de comunicação.

SUNGROW

# 7 Comissionamento

O comissionamento é uma parte crítica para um sistema FV, que pode proteger o sistema contra incêndios, ferimentos e choque elétrico.

## 7.1 Inspeção Antes do Comissionamento

Antes de partir o inversor, você deve verificar os seguintes itens.

#### Ambiente

- 1. O inversor deve estar acessível para operação, manutenção e serviço.
- 2. Verificar para confirmar que o inversor bem fixado na parede.
- Espaço para ventilação é fornecido para um inversor ou mais de um inversor.
- 4. Não deixe nada em cima do inversor.
- 5. O inversor e os acessórios estão instalados corretamente.
- Os cabos são encaminhados em local seguro ou protegidos contra danos mecânicos.
- 7. A especificação do disjuntor AC é apropriado para o uso pretendido.
- 8. Os terminais não utilizados por baixo do inversor estão selados.
- 9. Sinais e etiquetas de aviso estão adequadamente afixados e duráveis.

# 7.2 Procedimento de Comissionamento

Se todos os itens de verificação mencionados acima atenderem aos requisitos, preceda o seguinte para iniciar o inversor pela primeira vez.

Make sure all the above-mentioned items meet the requirements.

Feche o disjuntor de AC externo.

Coloque a chave DC na posição "ON".

Desde que haja luz solar suficiente:

- · Arrays FV inicializam e fornecem energia CC para o inversor;
- DC-Link começa a carregar e verificar o estado da rede elétrica;
- Se as condições estiverem OK, o inversor alimentará a energia CA para a rede e entrará no estado de funcionamento.

Observe o status do painel indicador LED.

| Indicador LED                     | Cor do<br>LED | Estado do<br>LED | Definição                                                                                                    |
|-----------------------------------|---------------|------------------|----------------------------------------------------------------------------------------------------|
|                                   | Azul          | LIGADO           | A comunicação Bluetooth<br>está conectada e não há<br>comunicação de dados                                              |
| Bluetooth                         |               | DESLIGADO        | Nenhum dispositivo<br>conectado ao inversor<br>através do Bluetooth.                                                    |
|                                   |               | Piscando         | A comunicação Bluetooth<br>está conectada e há<br>comunicação de dados                                                  |
| Comunicação                       | Azul          | DESLIGADO        | O cabo de comunicação<br>RS485 não está conectado<br>ou o canal de comunicação<br>não tem interação de dados            |
| Comunicação                       |               | Piscando         | O cabo de comunicação<br>RS485 está conectado e o<br>canal de comunicação<br>possui interação de dados                  |
|                                   | Vermelho      | DESLIGADO        | Nenhuma falha ocorreu                                                                                                   |
| Falha                             |               | LIGADO           | Ocorre uma falha, não<br>incluindo a falha de<br>comunicação.                                                           |
|                                   |               | DESLIGADO        | Nenhuma falha ocorreu                                                                                                   |
| Impedância<br>Anormal de<br>Terra | Vermelho      | LIGADO           | Ocorreu um curto-circuito na<br>impedância para terra (o<br>dispositivo não pode se<br>conectar à rede)                 |
|                                   |               | DESLIGADO        | Both the AC and DC is<br>powered down                                                                                   |
| Operação<br>normal                | Verde         | Piscando         | O DC ou AC está ligado e o<br>dispositivo está no estado<br>de espera ou de<br>inicialização (não se conecta<br>à rede) |
|                                   |               | LIGADO           | O dispositivo está conectado<br>à rede e funcionando<br>normalmente                                                     |

Use o App Sun Access para estabelecer a conexão de comunicação com o inversor através de Bluetooth para definir os parâmetros iniciais. Quando o dispositivo é inicializado, o aplicativo enviará instruções de inicialização e o dispositivo iniciará e operará. Para mais detalhes, consulte "10.3 Registrando o Sun Access APP".

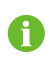

 Depois de definir o parâmetro País, prossiga para definir outros parâmetros do inversor de acordo com os requisitos específicos da rede local. Antes do comissionamento, verifique cuidadosamente se os parâmetros definidos atendem aos requisitos da rede local.

# 8 Desconexão, Desmontagem e Descarte do Inversor

## 8.1 Desconectando o Inversor

Para trabalhos de manutenção outros serviços, o inversor deve estar desligado. Durante a operação normal, o desligamento não é necessário.

Para desconectar o inversor das fontes de alimentação AC e DC, você deve proceder da seguinte maneira:

Passo 1 Desconectar o disjuntor de AC externo e evite que ele seja reconectado acidentalmente.

Passo 2 Girar o interruptor DC para a posição "OFF" e, em seguida, retirar todas as entradas de string FV

#### NOTICE

Por favor, siga estritamente a seqüência acima. Caso contrário o inversor pode ser danificado.

**Passo 3** Esperar por dez minutos até que os capacitores internos estejam descarregados.

**Passo 4** Medir a tensão AC do terminal AC para a terra para confirmar que a tensão de saída AC do inversor no disjuntor AC é zero.

**Passo 5** Remova os cabos AC. Pressione a mola de lâmina do terminal AC na parte inferior do inversor para dentro a partir do ponto de fivela do lado da cabeça do terminal AC por uma chave de fenda e, em seguida, puxe o terminal AC para fora.

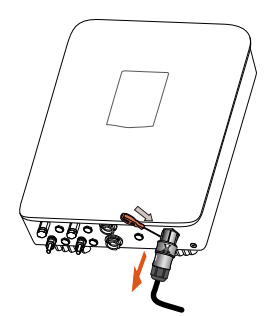

Passo 6 Remova os cabos DC.

SUNGROW

# 8.2 Desmontagem do Inversor

Consultar os Capítulo 5 e 6 para desmontar o inversor em etapas reversas.

NOTICE

Se o inversor for reinstalado no futuro, consultar "4.4. Armazenando o Inversor" para uma conservação adequada.

# 8.3 Descarte do Inversor

Os usuários e empresas de O&M devem assumir a responsabilidade pelo descarte do inversor.

#### NOTICE

Algumas peças e dispositivos do inversor, como o indicador LED, baterias, módulos e outros componentes, podem causar poluição ambiental. Os usuários devem cumprir os regulamentos locais relacionados para evitar a poluição.

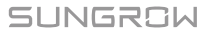

# 9 Resolução de Problemas e Manutenção

# 9.1 Resolvendo Problemas

Quando ocorrerem falhas, um estado de "Fault" será mostrado na interface do APP.

| Código<br>da falha | Descrição                                                                                                    | Solução de Problemas                                                                                                    |
|--------------------|----------------------------------------------------------------------------------------------------|----------------------------------------------------------------------------------------------------|
| 002                | A tensão da rede<br>excede o intervalo<br>permitido pelo inversor.<br>O tempo de proteção e<br>o limite de proteção<br>variam de acordo com<br>os requisitos de<br>diferentes países.             | Verificar a tensão da rede;<br>Se a tensão da rede exceder a faixa<br>permissível do inversor, peça à empresa<br>da rede elétrica a solução.<br>Se a tensão da rede estiver dentro da<br>faixa permitida, entre em contato com a<br>Sungrow. |
| 003                | A tensão transitória da<br>rede excede o limite<br>permitido                                                                                                    | Esta é uma falha de curta duração devido<br>à condição da rede. Espere um momento<br>pela recuperação do inversor.<br>Se a falha persistir, entre em contato com<br>a Sungrow.                                                               |
| 004                | A tensão da rede está<br>abaixo do limite inferior<br>permitido pelo inversor.<br>O tempo de proteção e<br>o limite de proteção<br>variam de acordo com<br>os requisitos de<br>diferentes países. | Verifique a tensão da rede.<br>Se a tensão da rede exceder a faixa<br>permissível do inversor, peça à empresa<br>da rede elétrica a solução.<br>Se a tensão da rede estiver dentro da<br>faixa permitida, entre em contato com a<br>Sungrow. |
| 005                | A tensão da rede está<br>muito baixa.                                                                                                    | Esta é uma falha de curta duração devido<br>à condição da rede. Espere um momento<br>pela recuperação do inversor.<br>Se a falha persistir, entre em contato com<br>a Sungrow.                                                               |
| 006                | A corrente de saída AC<br>excede o limite de<br>proteção do inversor.                                                                                                    | O inversor volta a operar se a corrente de<br>saída cair abaixo do valor de proteção.<br>Se a falha persistir, entre em contato com<br>a Sungrow.                                                                                            |
| 007                | Sobrecorrente<br>transitória AC                                                                                                    | O inversor se recompõe<br>automaticamente após alguns segundos.                                                                                                    |

| Código<br>da falha | Descrição                                                                          | Solução de Problemas                                                                                                    |
|--------------------|------------------------------------------------------------------------------------|----------------------------------------------------------------------------------------------------|
| 008                | A frequência da rede<br>excede o limite superior<br>permitido.                     | Verifique a frequência da rede.<br>Se a tensão da rede exceder a faixa<br>permissível do inversor, peça à empresa                                                                                                    |
| 009                | A frequência da rede é<br>menor que o limite<br>inferior permitido.                | da rede eletrica a solução.<br>Se a tensão da rede estiver dentro dos<br>limite permitidos, entre em contato com a<br>Sungrow.                                                                                                    |
| 010                | Ilhamento                                                                          | Verifique se o disjuntor AC está fechado.<br>Verifique se todos os cabos AC estão<br>firmemente conectados.<br>Verifique se a rede está em serviço.<br>Se todas estas condições estiverem OK e<br>essa falha persistir, contate a Sungrow.           |
| 011                | O componente DC da<br>corrente AC excede o<br>limite do inversor.                  | Aguarde a recomposição do inversor.<br>Se a falha persistir, contate a Sungrow.                                                                                                    |
| 012                | Falta por corrente de<br>fuga é detectada                                          | Verifique as strings FV quanto a falta à<br>terra. Se a falta ocorrer repetidamente,<br>contate a Sungrow.                                                                                                    |
| 013                | Rede anormal é<br>detectada                                                        | Aguarde a recomposição do inversor.<br>Se a tensão da rede exceder a faixa<br>permissível do inversor, peça à empresa<br>da rede elétrica a solução.<br>Se a tensão da rede estiver dentro da<br>faixa permitida, entre em contato com a<br>Sungrow. |
| 014                | A tensão média da rede<br>excede a faixa<br>permissível por mais de<br>10 minutos. | Aguarde a recomposição do inversor.<br>Se a falha ocorrer repetidamente, contate<br>a Sungrow.                                                                                                    |
| 015                | A impedância da rede<br>excede os limites do<br>inversor                           | Verifique o modelo dos cabos AC.<br>Aguarde a recomposição do inversor.<br>Se a falha ocorrer repetidamente, contate<br>a Sungrow.                                                                                                    |
| 016                | Sobrecerga de saída<br>AC                                                          | Aguarde a recomposição do inversor.<br>Se a falha ocorrer repetidamente, contate<br>a Sungrow.                                                                                                    |
| 017                | Desbalanço de tensão<br>da rede                                                    | Aguarde a recomposição do inversor.<br>Se a falha ocorrer repetidamente, contate<br>a Sungrow.                                                                                                    |
| 019                | A tensão transitória do<br>barramento está alta                                    | Aguarde a recomposição do inversor.<br>Se a falha ocorrer repetidamente, contate<br>a Sungrow.                                                                                                    |
| 020                | A tensão do barramento está alta                                                   | Aguarde a recomposição do inversor.<br>Se a falha ocorrer repetidamente, contate<br>a Sungrow.                                                                                                    |

SUNGROW

| Código<br>da falha | Descrição                                                                               | Solução de Problemas                                                                                                    |
|--------------------|-----------------------------------------------------------------------------------------|----------------------------------------------------------------------------------------------------|
| 021                | A sobrecorrente de<br>entrada FV1                                                       | Verifique a configuração FV1 e a<br>conexão.                                                                                                    |
| 022                | A sobrecorrente de<br>entrada FV2                                                       | Verifique a configuração FV2 e a<br>conexão.                                                                                                    |
| 023                | O modo de<br>configuração FV foi<br>alterado durante o<br>funcionamento do<br>inversor. | Verifique a configuração FV;<br>Reinicie o inversor.                                                                                                    |
| 024                | O desvio do neutro é detectado.                                                         | O inversor retoma a operação normal<br>quando o desvio volta para faixa permitida<br>Se a falha ocorrer repetidamente, contate<br>Sungrow.                                        |
| 025                | Desbalanço transitório<br>de tensão de neutro                                           | O inversor retoma a operação normal<br>quando o desvio volta para faixa permitida<br>Se a falha ocorrer repetidamente, contate<br>Sungrow.                                        |
| 026                | Flutuação da tensão do<br>barra                                                         | Esta é uma falha de curta duração.<br>Aguarde a recomposição do inversor.<br>Se a falha persistir, contate a Sungrow.                                                             |
| 036                | Temperatura do modulo<br>muito alta                                                     | Verifique se a energia de saída AC excede a potência nominal.                                                                                                    |
| 037                | Temperatura ambiente<br>muito alta                                                      | Verifique o funcionamento dos<br>ventiladores. Substitua o ventilador<br>quebrado, se necessário.<br>Limpe as grelhas de saída de ar.<br>Se a falha persistir, contate a Sungrow. |
| 038                | Falha do relé                                                                           | Aguarde a recomposição do inversor.<br>Se a falha persistir, contate a Sungrow.                                                                                                   |
| 039                | Falha de resistência de<br>isolação do inversor<br>(ISO-flt)                            | Aguarde a recomposição do inversor.<br>Se a falha persistir, contate a Sungrow.                                                                                                   |
| 040                | Falha de Sobrecorrente<br>AC ou DC , ou falha de<br>sobretensão DC                      | Aguarde a recomposição do inversor.<br>Se a falha ocorrer repetidamente, contate<br>a Sungrow.                                                                                    |
| 041                | Falha de canal de<br>amostragem de<br>corrente de fuga                                  | Aguarde a recomposição do inversor.<br>Se a falha persistir, contate a Sungrow.                                                                                                   |
| 042                | Desbalanço de corrente                                                                  | Se a falha ocorre repetidamente, contate a Sungrow.                                                                                                    |
| 043                | Temperatura ambiente<br>cai abaixo de -25°C                                             | Desconecte e pare o inversor. Espere que<br>a temperatura ambiente suba para a faixa<br>permitida e, em seguida, reinicie o<br>inversor.                                          |
| 048                | Falha de amostragem<br>do canal da fase R                                               | Aguarde a recomposição do inversor.<br>Se a falha ocorrer repetidamente, contate                                                                                                  |

| Código<br>da falha | Descrição                                 | Solução de Problemas                                                                                                    |
|--------------------|-------------------------------------------|----------------------------------------------------------------------------------------------------|
| 049                | Falha de amostragem<br>do canal da fase S | a Sungrow.                                                                                                    |
| 050                | Falha de amostragem<br>do canal da fase T | _                                                                                                    |
| 076                | Sobrecarga FV1                            | Verifique o projeto do sistema FV1 e<br>ajuste as conexões das entradas FV1                                                                                                    |
| 077                | Sobrecarga FV2                            | Verifique o projeto do sistema FV2 e<br>ajuste as conexões das entradas FV2                                                                                                    |
| 078                | Alarme de potência FV1<br>anormal         | Verifique se há desconexão ou folga das<br>entradas FV1 .<br>Se os Alarmes persistirem contate a<br>Sungrow.                                                                                                    |
| 079                | Alarme de potência FV1<br>anormal         | Verifique se há desconexão ou folga das<br>entradas FV1 .<br>Se os Alarmes persistirem contate a<br>Sungrow.                                                                                                    |
| 532-547            | Alarme de polaridade<br>PVS reversa       | Verifique a polaridade do FV. Se estiver<br>conectado de forma reversa, reconecte-o.<br>Se o aviso persistir, contate a SUNGROW.                                                                                                    |
| 548-563            | Saída de corrente<br>PVS anormal          | Verifique se as strings FV estão cobertas.<br>Se as strings FV estiverem limpas e<br>descobertas, verifique a falha do módulo<br>FV.<br>Verifique o cabo de entrada DC para<br>desconexão. Nesse caso, reconecte o cabo<br>e redefina a função PVS.<br>Se o alarme persistir , contate a<br>SUNGROW. |

# 9.2 Manutenção

| Item                  | Método                                                                                                    | Período                                                                       |
|-----------------------|----------------------------------------------------------------------------------------------------|-------------------------------------------------------------------------------|
| Limpeza do<br>sistema | Verificar a temperatura e o poeira no<br>inversor. Limpar o invólucro do inversor,<br>se necessário.<br>Verificar se a entrada e a saída de ar<br>estão normais. Limpar a entrada e a<br>saída de ar, se necessário. | A cada seis meses<br>no ano (dependendo<br>da quantidade de<br>poeira no ar.) |

# 9.3 Contatos de Serviços da Sungrow

Se você tiver algum problema na operação do inversor, entre em contato conosco:

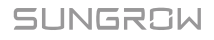

Atendimento a clientes: +86 551 65327817 Email: service@sungrow.cn (pós-vendas) support@sungrowpower.com (suporte técnico)

Precisamos das seguintes informações para fornecer a você a melhor assistência:

- Tipo do inversor
- Número de série do inversor
- Código de falha / nome
- Breve descrição do problema

# 10 Sun Access APP

# 10.1 Introdução ao Sistema

Ao estabelecer uma conexão de comunicação com o inversor por meio de Bluetooth, o Sun Access APP pode acessar o menu de manutenção do inversor. Você pode verificar as informações em execução, alarmes e eventos, definir os parâmetros e baixar os logs através do aplicativo.

# 10.2 Baixar e instalar o Sun Access APP

O Sun Access APP está disponível nas versões iOS e Android. Você pode baixar as versões correspondentes de acordo com o sistema operacional do seu telefone.

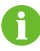

Este manual utilizará a versão do iOS para apresentar a instalação e o uso do Sun Access APP. Essas etapas são as mesmas para a versão do Android. As imagens neste documento são apenas indicativas, pois a versão do aplicativo pode ser atualizada posteriormente. Por favor, consulte a interface real do aplicativo.

## 10.2.1 Condições de Instalação

- Sistema operacional do telefone necessário: iOS8.0 e superior para iPhones; Android 4.4 e superior para telefones Android
- modelos de iPhone recomendados: iPhone5s e acima
- Certifique-se de que o telefone tenha memória suficiente para instalar o aplicativo
- Certifique-se de que o telefone esteja totalmente carregado

#### 10.2.2 Passos de Operação

Faça o download do pacote de instalação do Sun Access APP.

a) Para a versão do iOS: procure o Sun Access na App Store; baixe e instale o aplicativo de acordo com as dicas da interface.

b) Para Android: pesquise pelo Sun Access no Myapp ou no Google Play; baixe e instale o aplicativo de acordo com as instruções.

Clique em "Abrir" depois que o aplicativo for instalado para abrir o aplicativo,

conforme mostrado na Fig. 10-1. Você também pode abrir o aplicativo clicando no ícone do aplicativo na área de trabalho do telefone.

| Sun Access                                      |
|-------------------------------------------------|
| ♀     user       合     Please enter a password  |
| Login<br>Login without password>>               |
|                                                 |
| Copyright © 2016 Sungrow. All rights reserverd. |

Fig. 10-1 Interface de login

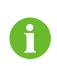

f

Você também pode digitalizar o código QR no lado direito do gabinete do inversor para baixar e instalar de acordo com as instruções.

## 10.3 Logando no Sun Access APP

Durante o uso do aplicativo Sun Access, verifique se o seu telefone está a 5 m do inversor e se não há barreiras entre o telefone e o inversor. A qualidade da comunicação não pode ser assegurada de outra forma.

Clique no ícone do aplicativo na área de trabalho do seu telefone para entrar na interface de login, conforme mostrado na Fig. 10-1.

Nome de usuário padrão: usuário. Digite a senha 111111 e clique em Login. Os dispositivos Bluetooth próximos serão listados conforme mostrado na Fig. 10-3 após o login com sucesso.

| *                         |                    | SUNGROU              |    |  |  |
|---------------------------|--------------------|----------------------|----|--|--|
| ;                         | Sun Acces          | 55                   |    |  |  |
| R use                     | r                  |                      |    |  |  |
| <u> </u>                  |                    | ۲                    |    |  |  |
|                           | Login              |                      |    |  |  |
| Log                       | in without passw   | ord>>                |    |  |  |
|                           |                    | BB<br>ĐĐ             |    |  |  |
| Copyright © 2             |                    |                      |    |  |  |
| Fig.                      | Fig. 10-2 Login    |                      |    |  |  |
| <ul> <li></li> </ul>      | Bluetooth sea      | arch                 | 8  |  |  |
| Please select<br>inverter | from the following | g list to connect ti | he |  |  |
| Nearby bluet              | ooth device(2)     |                      |    |  |  |
| SG-                       |                    |                      |    |  |  |
| SG-WangGa                 | ang12345           |                      |    |  |  |
|                           |                    |                      |    |  |  |
|                           |                    |                      |    |  |  |
|                           |                    |                      |    |  |  |
|                           |                    |                      |    |  |  |
|                           |                    |                      |    |  |  |
|                           |                    |                      |    |  |  |
|                           |                    |                      |    |  |  |
|                           | Search davi        |                      |    |  |  |
|                           | Search devi        |                      |    |  |  |

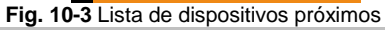

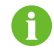

Se você não tem senha, por favor, clique em "login sem senha" para entrar e verificar certas informações.

Selecione o dispositivo Bluetooth a ser conectado e conecte-o a esse Bluetooth, conforme mostrado na Fig. 10-4.

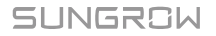

| K Bluetooth search                                               |
|------------------------------------------------------------------|
| To connect inverter, please select bluetooth from<br>list below: |
| Bluetooth devices nearby(1)                                      |
| SunGrow000000 Connecting, please wait                            |
| $\tilde{S}_{/1}^{1/c}$ Reading equipment working state           |
| Search devices                                                   |

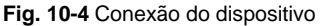

Se o inversor não for inicializado, você entrará na interface de configuração rápida do parâmetro de proteção de inicialização, conforme mostrado na Fig. 10-5, depois que o Bluetooth for conectado. Depois de definir a interface de configuração rápida, clique em "Salvar" e o dispositivo será inicializado. O aplicativo irá enviar instruções de início e o dispositivo irá iniciar e operar

| <                          | Initialize           | Boot  |
|----------------------------|----------------------|-------|
| Adop                       | t the previous set   | tting |
| Countries s<br>Unconfigure | set<br>ed            |       |
| Protection<br>Unconfigure  | level<br>ed          |       |
| Nominal vo<br>Unconfigure  | b <b>ltage</b><br>ed |       |
| Device add                 | dress                |       |
| Date settin<br>2017-07-18  | igs                  |       |
| Time settir<br>15:31       | ngs                  |       |

Fig. 10-5 Inicialização dos parâmetros

A interface do sistema pode ser diferente para diferentes tipos de usuários. Se você fizer o login por "login sem senha", o aplicativo não mostrará a interface de configuração do parâmetro de proteção de inicialização.

O usuário regular só pode definir o país, instruções (válido para determinados países) e estágio de proteção. O código do país representa o parâmetro de proteção do local correspondente e foi definido antes da entrega.

#### **A**CAUTION

Se o código do país não for definido corretamente durante o comissionamento, redefina os parâmetros de proteção. Pode haver falhas a menos que isso seja feito.

Se o inversor for inicializado, o aplicativo irá automaticamente para sua página inicial, conforme mostrado na Fig. 10-6, quando o Bluetooth estiver conectado.

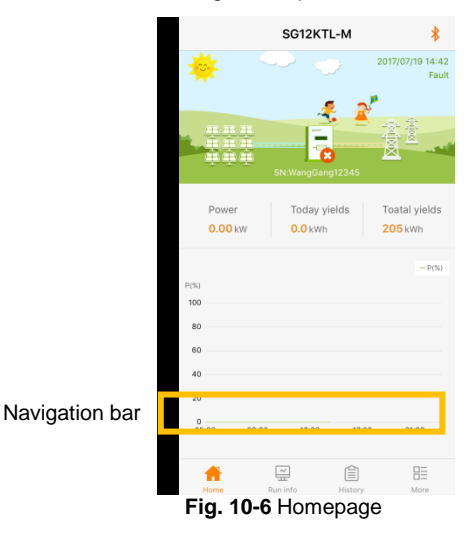

# 10.4 Homepage

Clique no ícone "Home" na barra de navegação;

A página inicial com os dados de potência, rendimento de energia e alarme em tempo real será exibida conforme mostrado na Fig. 10-7.

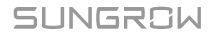

|             |                              | SG12KTL                           | -M      | *                         |
|-------------|------------------------------|-----------------------------------|---------|---------------------------|
| *           |                              |                                   |         | 2017/07/19 14:42<br>Fault |
|             | -<br>第二<br>-<br>手<br>-<br>sr | 4:WangGang                        | 12345   |                           |
| Powe        | r<br>kW                      | Today yie<br><mark>0.0</mark> kWh | elds    | Toatal yields<br>205 kWh  |
|             |                              |                                   |         | — P(%)                    |
| P(%)<br>100 |                              |                                   |         |                           |
| 80          |                              |                                   |         |                           |
| 60          |                              |                                   |         |                           |
| 40          |                              |                                   |         |                           |
| 20          |                              |                                   |         |                           |
| 0           | 09:00                        | 13:00                             | 17:00   | 21:00                     |
| Home        | Ę.                           | v                                 | History |                           |
| 1.61        |                              |                                   | ~       |                           |

Fig. 10-7 Verifique as informações da homepage

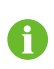

Se ocorrer um alarme em tempo real no inversor, aparecerá um ícone de alarme ou falha no canto inferior direito do inversor (circulado por uma caixa na parte superior da interface). Você pode clicar neste ícone para obter informações detalhadas sobre alarmes ou falhas.

# 10.5 Informação de Execução

Clique no ícone "Run Info" na barra de navegação.

A informação de execução inclui a entrada, saída, string, tensão da rede, corrente da rede, ambiente e outras informações, como mostrado na Fig. 10-8. Você pode deslizar para cima e para baixo para verificar as informações correspondentes.

| Run info                          | *    | Run inf                                      | o             |
|-----------------------------------|------|----------------------------------------------|---------------|
| Input                             |      | Grid voltage                                 |               |
| Total DC power (kW)               | 0.00 | B phase voltage (V)                          |               |
| DC voltage 1 (V)                  | 0    | C phase voltage (V)                          |               |
| DC current 1 (A)                  | 0.0  | Grid current                                 |               |
| DC voltage 2 (V)                  | 0    | A phase current (A)                          |               |
| DC current 2 (A)                  | 0.0  | B phase current (A)                          |               |
| Output                            |      | C phase current (A)                          |               |
| AC frequency (Hz)                 | 0.00 | Environment                                  |               |
| Total active power (kW)           | 0.00 | Inner temperature (°C)                       |               |
| Apparent power (kVA)              | 0.00 | Other                                        |               |
| Monthly generating capacity (kWh) | 202  | In parallel resistance to ground $(k\Omega)$ | 20            |
| Grid voltage                      |      | Countries info                               | С             |
| A phase voltage (V)               | 0    | Command info                                 | Not power sta |
| Home F ninfo                      | More | 다 문<br>Home Run info                         | History M     |

Fig. 10-8 Informação de execução

| Parâmetro         |                                       | Descrição                       |  |
|-------------------|---------------------------------------|---------------------------------|--|
|                   | Potência Total DC                     | Potência EV total de optrada    |  |
| Entrada           | KW)                                   | Fotencia FV total de entrada    |  |
|                   | Tensão 1 DC (V)                       | Voltagem da entrada DC1         |  |
|                   | Corrente 1 DC (A)                     | Corrente da entrada DC1         |  |
|                   | Tensão 2 DC (V)                       | Voltagem da entrada DC2         |  |
|                   | Corrente 2 DC (A)                     | Corrente da entrada DC2         |  |
| Saída             | Frequência AC Hz)                     | -                               |  |
|                   | Potência ativa total                  |                                 |  |
|                   | kW)                                   | -                               |  |
|                   | Potência aparente<br>(kVA)            | -                               |  |
|                   | Capacidade mensal<br>de geração (kWh) | A energia gerada neste mês      |  |
| Tensão da<br>rede | Tensão fase A (V)                     |                                 |  |
|                   | Tensão fase B (V)                     | Tensão de fase                  |  |
|                   | Tensão fase C (V)                     | _                               |  |
| Corrente de       | Corrente A (A)                        | Corrente de fase                |  |
|                   | Corrente B (A)                        |                                 |  |
|                   | Corrente C (A)                        |                                 |  |
| Ambiente          | Temperature (°C)                      | Temperatura interna do inversor |  |

SUNGROW

| Parâmetro |                             | Descrição                                        |
|-----------|-----------------------------|--------------------------------------------------|
|           | Resistência à terra<br>(kΩ) | -                                                |
| Outro     | Informações dos<br>países   | Código do país selecionado no<br>inversor        |
|           | Informações de<br>comando   | Informação de comando<br>selecionada no inversor |

## 10.6 Histórico de Registros

Clique no ícone "Histórico" na barra de navegação para visualizar a interface de registro de histórico, como mostrado na Fig. 10-9. Você pode verificar os registros de alarme, registros de rendimento de energia e registros de eventos.

|        | History               | *            |
|--------|-----------------------|--------------|
|        | \Lambda Alarm records |              |
|        | Power yields records  |              |
|        | Event records         |              |
|        |                       |              |
|        |                       |              |
|        |                       |              |
|        |                       |              |
|        |                       |              |
|        |                       |              |
|        |                       |              |
|        |                       |              |
|        |                       |              |
|        |                       | _            |
|        | 6 🖳                   |              |
| Fig. 1 | 0-9 Histórico         | de registros |

#### 10.6.1 Registros de Alarme de Falha

Clique no botão "Alarm Records" para verificar os registros do alarme, conforme mostrado na Fig. 10-10.

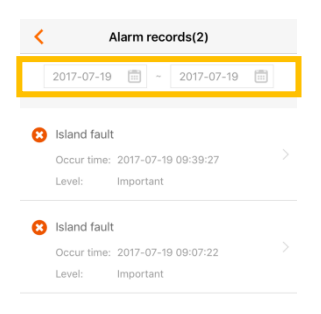

#### Fig. 10-10 Registros de alarme de falha

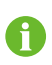

Se você precisar verificar os registros de alarme dentro de um certo período de tempo, clique na barra de seleção de tempo na parte superior da interface para selecionar um determinado período de tempo. O inversor pode registrar, no máximo, as mais recentes 100 instâncias de alarme de falha.

Selecione um dos registros na lista e clique no registro, para visualizar as informações detalhadas da falha, conforme mostrado na Fig.10-11.

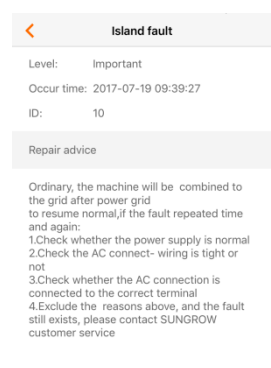

Fig. 10-11 Informação detalhada do alarme de falha

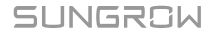

### 10.6.2 Registros de Rendimento de Energia

O usuário pode visualizar vários registros de energia: curva de potência, histograma de energia diária, histograma de energia diária, histograma de energia mensal e histograma de energia anual.

| Tab. 10-2 Explicação dos registros de rene | dimento de potência |
|--------------------------------------------|---------------------|
|--------------------------------------------|---------------------|

| Parâmetro                       | Descrição                                                                                                    |
|---------------------------------|----------------------------------------------------------------------------------------------------|
| Curva de potência               | Mostre a saída de energia das 5:00 às 23:00 em um único<br>dia. Cada ponto na curva é a porcentagem da potência<br>atual e da potência nominal. |
| Histograma de<br>energia diária | Mostra a potência todos os dias no mês atual.                                                                                                   |
| Histograma                      | Mostra a potência de saída a cada mês no ano.                                                                                                   |
| mensal de energia               | Shows the power output every month in a year.                                                                                                   |
| Histograma anual de energia     | Mostra a potência de saída no ano.                                                                                                    |

Clique no botão "Power Yields Records" para visualizar a página da curva de potência como mostrado na Fig. 10-12.

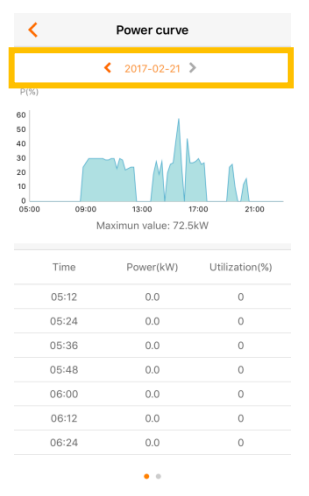

Fig. 10-12 Curva de potência

Clique na barra de seleção de tempo na parte superior da interface para verificar a curva de potência de um determinado horário.

Deslize para a esquerda para verificar o histograma de produção de energia, conforme mostrado na Fig. 10-13.

| <                                   | Po   | ower y | ields his | stogram               |           |  |  |  |
|-------------------------------------|------|--------|-----------|-----------------------|-----------|--|--|--|
|                                     |      | Day    | Month     | Year                  |           |  |  |  |
|                                     |      | <      | 2017-02   | >                     |           |  |  |  |
| Power yields(kWh)                   |      |        |           |                       |           |  |  |  |
| 180<br>150<br>120<br>90<br>60<br>30 |      |        | ¢<br>F    | 02-21<br>Power yields | ::65.5kWh |  |  |  |
| 1                                   | 6    | 11     | 16        | 21                    | 26        |  |  |  |
|                                     | Date |        | Powe      | er yields(k           | Wh)       |  |  |  |
|                                     | 01   |        |           | 0                     |           |  |  |  |
|                                     | 02   |        |           | 0                     |           |  |  |  |
|                                     | 03   |        |           | 0                     |           |  |  |  |
|                                     | 04   |        |           | 0                     |           |  |  |  |
|                                     | 05   |        |           | 0                     |           |  |  |  |
|                                     | 06   |        |           | 0                     |           |  |  |  |
|                                     | 07   |        |           | 0                     |           |  |  |  |
|                                     |      |        |           |                       |           |  |  |  |

Fig. 10-13 Histograma do rendimento de potência

#### 10.6.3 Registros de Eventos

Clique no botão "Event records" para verificar a lista de registros de eventos, como mostrado na Fig. 10-14.

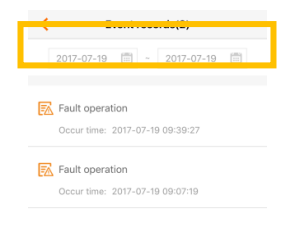

#### Fig. 10-14 Registros de eventos

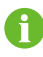

Se você precisar verificar os registros de eventos dentro de um determinado período de tempo, clique na barra de seleção de tempo na parte superior da interface para selecionar um determinado período de tempo. O inversor pode gravar no máximo os 100 eventos mais recentes.

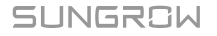

# 10.7 Mais

Clique no ícone "More" na barra de navegação para verificar mais informações, como mostra a Fig. 10-15. Você pode ler e configurar os parâmetros do inversor, baixar os logs e atualizar o firmware a partir da interface "More".

|            | M                 | ore     | *    |
|------------|-------------------|---------|------|
| Power of   | n                 |         |      |
| Power of   | off               |         |      |
| System     | parameters        |         |      |
| Operati    | on paramete       | ers     |      |
| Protect    | ion paramet       | ers     |      |
| Commu      | inication par     | ameters |      |
| Downlo     | ad the log        |         |      |
| About S    | Sun Access        |         |      |
|            | Log               | jout    |      |
|            |                   |         |      |
| ~          |                   | ¢.      |      |
| л)<br>ome  | Run info          | History | More |
| ្ឋ<br>Fig. | Run info<br>10-15 | History | More |

#### 10.7.1 Ligar / Desligar

Clique em "Power on" / "Power off" e clique em "Confirm" na caixa de diálogo para iniciar ou parar o inversor, como mostrado na Fig. 10-16.
| No SIM 15:49 \$ 1           | 100% 🗩 🗲 |
|-----------------------------|----------|
| More                        | *        |
| Power on                    |          |
| U Power off                 |          |
| 🔅 System parameters         |          |
| Operation parameters        | >        |
| + Warning                   | >        |
| 😝 🕻 🛕 Are you sure to boot? | >        |
| Cancel Confirm              | >        |
| About Sun Access            | >        |
| Logout                      |          |
|                             |          |
|                             |          |
|                             |          |

Fig. 10-16 Power on (Ligar)

#### 10.7.2 Parâmetros do Sistema

Clique em "System parameters" para verificar as informações dos parâmetros do sistema e definir os parâmetros relacionados, conforme mostrado na Fig. 10-17.

| <b>〈</b> System parameters              |                                                  |  |  |  |  |
|-----------------------------------------|--------------------------------------------------|--|--|--|--|
| Date settings<br>2017-07-19             | Date settings<br>2017-07-19                      |  |  |  |  |
| Time settings<br>14:43                  |                                                  |  |  |  |  |
| Total power yields compensation<br>0kWh |                                                  |  |  |  |  |
| Reset to Factory Defaults               |                                                  |  |  |  |  |
| Device restart                          |                                                  |  |  |  |  |
| Device type:                            | SG12KTL-M                                        |  |  |  |  |
| Serial number:                          | WangGang12345                                    |  |  |  |  |
| Firmware version:                       | LCD_MOONSTONE_V01_A_<br>M<br>DSP_MOONSTONE_V11_A |  |  |  |  |

Fig. 10-17 System parameter (Parâmetros do sistema)

| Parâmetros                                        | Descrição                                                                                                    |
|---------------------------------------------------|----------------------------------------------------------------------------------------------------|
| Configuração de<br>data                           | O desvio de tempo entre a hora no inversor e a hora local<br>do local de instalação pode causar falha no registro de                                                                                                    |
| tempo                                             | com a hora local.                                                                                                    |
| Rendimento de<br>compensação de<br>potência total | Se o valor acumulado "E-total" no inversor for diferente do<br>valor no dispositivo de medição externo, você deve ajustar<br>a energia pela configuração "Rendimento de<br>compensação de potência".                                   |
| Redefinir para<br>padrões de fábrica              | Todas as informações de histórico são inalteráveis e todos<br>os parâmetros retornarão ao valor padrão, exceto os<br>parâmetros de proteção e o tempo, uma vez que a<br>operação "Redefinir para padrões de fábrica" for<br>executada. |
| Reinicializar<br>equipamento                      | Reinicia o equipamento.                                                                                                    |
| Informação do<br>equipamento                      | Você pode verificar: tipo de dispositivo, número de série e versão do firmware                                                                                                    |

Tab. 10-3 Explicação dos parâmetros do sistema

#### 10.7.3 Parâmentros de Operação

Clique em "Operation parameters" para verificar os parâmetros de operação e definir os parâmetros relacionados, conforme mostrado na Fig. 10-18. Os parâmetros de operação incluem os parâmetros de potência ativa e reativa.

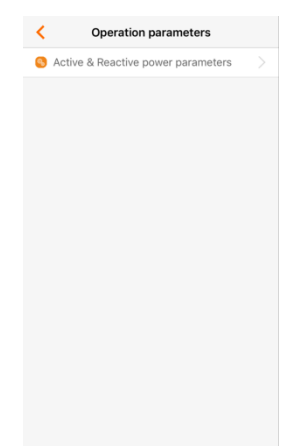

Fig. 10-18 Parâmetros de operação

• Parâmetros de potência Ativa & Reativa

| Active a                     |          | tor parameter |
|------------------------------|----------|---------------|
| Active power limit<br>100.0% | t        |               |
| Reactive power lin<br>0.0%   | mit      |               |
| Active set up per            | manent   | 0             |
| Reactive set up p            | ermanent |               |
|                              |          |               |
|                              |          |               |
|                              |          |               |
|                              |          |               |

Fig. 10-19 Parâmetros de potência Ativa e Reativa

|  | Tab. 1 | 10-4 | Descrição | dos | parâmetros | de | potência | ativa e | reativa |
|--|--------|------|-----------|-----|------------|----|----------|---------|---------|
|--|--------|------|-----------|-----|------------|----|----------|---------|---------|

| Parâmetro                     | Descrição                                    | Padrão | Faixa          |
|-------------------------------|----------------------------------------------|--------|----------------|
| Limite de potência ativa      | Limitação da potência<br>ativa do inversor   | 110.0% | 0-110.0%       |
| Limite de potência<br>reativa | Limitação da potência<br>reativa do inversor | 0.0%   | -              |
| Set up Ativa<br>permanente    | -                                            | [OFF]  | [ON]/<br>[OFF] |
| Set up Reativa<br>permanente  | -                                            | [ON]   | [ON]/<br>[OFF] |

#### 10.7.4 Parâmetros de Proteção

Clique no "Protection parameter" para verificar o parâmetro de proteção e definir os parâmetros relacionados, conforme mostrado na Fig. 10-20.

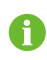

O usuário só pode verificar o parâmetro nessa interface. Os valores padrão dos parâmetros de proteção foram predefinidos de acordo com o código de grade dos países correspondentes.

Para definir o parâmetro de proteção, entre em contato com a Sungrow para adquirir uma senha avançada.

| Protection parameters Export                           | Protection parameters Export                                                                                                    |  |  |  |  |
|--------------------------------------------------------|----------------------------------------------------------------------------------------------------|--|--|--|--|
| Countries set<br>China                                 | AC over-voltage level 1 protection time 2.00s                                                                                                    |  |  |  |  |
| Command set                                            | AC under-frequency level 1 protection time 600.00s                                                                                                    |  |  |  |  |
| Protection level                                       | AC over-frequency level 1 protection time<br>120.00s                                                                                                    |  |  |  |  |
| Two level                                              | AC under-voltage level 2 protection value                                                                                                    |  |  |  |  |
| AC under-voltage level 1 protection value<br>195.5V    | AC over-voltage level 2 protection value<br>3105V<br>AC under-frequency level 2 protection value<br>48.00Hz<br>AC over-frequency level 2 protection value<br>50.50Hz<br>AC under-voltage level 2 protection time |  |  |  |  |
| AC over-voltage level 1 protection value<br>253.0V     |                                                                                                    |  |  |  |  |
| AC under-frequency level 1 protection value<br>49.50Hz |                                                                                                    |  |  |  |  |
| AC over-frequency level 1 protection value<br>50.20Hz  |                                                                                                    |  |  |  |  |
| AC under-voltage level 1 protection time 2.00s         | AC over-voltage level 2 protection time                                                                                                    |  |  |  |  |
| AC over-voltage level 1 protection time                | 0.05s                                                                                                    |  |  |  |  |

#### Fig. 10-20 Parâmetros de Proteção

Para um ajuste de parâmetro de proteção conveniente, os parâmetros de proteção são predefinidos para determinados países. Após a configuração do país, selecione o estágio de proteção como único ou múltiplo e, em seguida, defina o parâmetro de proteção correspondente. Os parâmetros de proteção para diferentes países podem não ser os mesmos. Veja a Alemanha, por exemplo, os valores padrão dos parâmetros de proteção estão listados na tabela abaixo.

Tab. 10-5 Explicação dos parâmetros de proteção de simples-estágio

| Parâmetro                                              | Padrão |
|--------------------------------------------------------|--------|
| Valor de proteção de subtensão de simples-estágio AC   | 184V   |
| Valor de proteção de sobretensão de simples-estágio AC | 264.5V |
| Valor de proteção de sub-frequência AC                 | 47.5Hz |
| Valor de proteção de sobre-frequência AC               | 51.5Hz |

Tab. 10-6 Multi-stage Protection Parameters Explanation

| Parâmetro                                              | Padrão  |
|--------------------------------------------------------|---------|
| Valor de proteção do nível 1 de subtensão AC           | 184.0V  |
| Valor de proteção do nível 1 de sobretensão AC         | 276.0V  |
| Valor de proteção do nível 1 de subfreqüência AC       | 47.50Hz |
| Valor de proteção do nível 1 de sobre-freqüência AC    | 51.50Hz |
| Tempo de proteção do nível 1 de subtensão AC           | 2.00s   |
| Tempo de proteção do nível 1 de sobretensão AC         | 0.10s   |
| Tempo de proteção do nível 1 de subfreqüência AC       | 0.10s   |
| Tempo de proteção do nível 1 de sobre-freqüência AC    | 0.10s   |
| Valor de proteção do nível 2 de subtensão AC           | 103.5V  |
| Valor de proteção do nível 2 de sobretensão AC         | 276.0V  |
| Valor de proteção de nível 2 de sub-freqüência AC      | 47.50Hz |
| Valor de proteção de nível 2 de sobre-freqüência de AC | 51.50Hz |

| Parâmetro                                        | Padrão |
|--------------------------------------------------|--------|
| Tempo de proteção do nível de subtensão 2 AC     | 0.30s  |
| Tempo de proteção do nível 2 de sobretensão CA   | 0.10s  |
| Tempo de proteção do nível 2 de subfreqüência AC | 0.10s  |
| <b>T</b>                                         | 0.40   |

Tempo de proteção do nível 2 de sobre-freqüência de CA 0.10s Proceed to set the protection recovery value after setting the single-stage/multistage protection stage. Prossiga para definir o valor de recuperação da proteção após configurar o estágio de proteção de simples estágio / múltiplos estágios.

| Tab. | 10-7 | Descrição | dos | parâmetros | de | recuperação | de | proteção |
|------|------|-----------|-----|------------|----|-------------|----|----------|
|------|------|-----------|-----|------------|----|-------------|----|----------|

| Parâmetro           | Explicação                                 |
|---------------------|--------------------------------------------|
| Recuperação de Vmax | Máx. tensão de recuperação de proteção     |
| Recuperação Vmin    | Min. tensão de recuperação de proteção     |
| Recuperação Fmax    | Max. frequência de recuperação de proteção |
| Recuperação Fmin    | Min. frequência de recuperação de proteção |

#### 10.7.5 Parâmetros de Comunicação

Clique em "Communication parameters" para verificar os parâmetros de comunicação e definir os parâmetros relacionados, conforme mostrado na Fig. 10-21.

| < ا        | Communication parameters |
|------------|--------------------------|
| Devic<br>1 | e address                |
|            |                          |
|            |                          |
|            |                          |
|            |                          |
|            |                          |
|            |                          |
|            |                          |
|            |                          |
|            |                          |
|            |                          |

Fig. 10-21 Parâmetros de comunicação

Tab. 10-8 Explicação dos parâmetros de comunicação

| Parâmetros                 | Descrição    |
|----------------------------|--------------|
| Endereço do<br>dispositivo | Faixa: 1-247 |

#### 10.7.6 Baixando o Log

Clique no botão "Download the log" para verificar a interface de download do log e

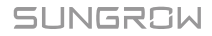

baixar os logs como mostrado na Fig. 10-22.

| Ever<br>Ever<br>Run<br>Run<br>Cun<br>Dail | nt record<br>nt.log<br>record<br>.log<br>ver curve r | ecord     |         |  |
|-------------------------------------------|------------------------------------------------------|-----------|---------|--|
| Run<br>Run<br>Pow<br>Curr                 | log<br>ver curve r                                   | ecord     |         |  |
| Cun                                       | ver curve r                                          | ecord     |         |  |
| 🗌 Dail                                    |                                                      |           |         |  |
| Day.                                      | y generati                                           | ng capa   | city    |  |
| Mor<br>Mor                                | nthly gene                                           | rating ca | apacity |  |
| Yea                                       | rly genera                                           | ting cap  | acity   |  |

Fig. 10-22 Baixando os logs

### 10.7.7 Sobre Sun Access

Clique em "About Sun Access" para verificar a interface about, conforme mostrado na Fig. 10-23.

| <         | About Su        | n Access        |  |
|-----------|-----------------|-----------------|--|
| Su        | n Access v1.0.5 | (build17070501) |  |
| Operating | system          | iOS8.0+         |  |
|           |                 |                 |  |

Fig. 10-23 Sobre Sun Access

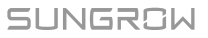

# 11 Apêndice

## 11.1 Dados Técnicos

| Parâmetros                             | SG10KTL-M                                                                        | SG12KTL-M  |    |
|----------------------------------------|----------------------------------------------------------------------------------|------------|----|
| Dados do lado de entrada               |                                                                                  |            |    |
| Máx. tensão FV de entrada              | 1100V                                                                            |            |    |
| Faixa de tensão MPP                    | 200- 1000V                                                                       |            |    |
| Faixa de tensão MPP para               | 470 050)/                                                                        | 550 - 850V |    |
| potência nominal                       | 470 - 850V                                                                       |            |    |
| N.º de MPPT(s)                         | 2                                                                                |            |    |
| Máx. corrente de entrada               | 11A/11A                                                                          |            |    |
| Max. corrente de curto-<br>circuito FV | 15A / 15 A                                                                       |            |    |
| Dados do lado de saída                 |                                                                                  |            |    |
| Potência nominal AC de<br>saída        | 10000W                                                                           | 12000W     |    |
| Potência aparente Máx. AC              | 11000VA                                                                          | 13200VA    |    |
| Corrente Máx. De saída AC              | 16.5A                                                                            | 20A        |    |
| Tensão nominal AC                      | 3 / N / PE, 230 / 400 V                                                          |            |    |
| Faixa de tensão AC                     | 270 - 480Vac                                                                     |            |    |
| Frequência nominal da rede             | 50Hz/60Hz                                                                        |            |    |
| Faixa de frequência da rede            | 45 - 55Hz/ 55 - 65Hz                                                             |            |    |
| THD                                    | < 3% (a potência nomi                                                            | nal)       |    |
| Injeção de corrente DC                 | <0.5%In                                                                          |            |    |
| Fator de potência                      | >0.99 valor padrão a potência nominal<br>(adj. 0.8 sobreexcitado0.8 subexcitado) |            |    |
| Proteção                               |                                                                                  |            |    |
| Proteção de conexão<br>reversa DC      | Sim                                                                              |            |    |
| Proteção de curto circuito<br>AC       | Sim                                                                              |            |    |
| Proteção de fuga de<br>corrente        | Sim                                                                              |            |    |
| Monitoramento de rede                  | Sim                                                                              |            |    |
| Monitoramento de string de corrente FV | Sim                                                                              |            |    |
| UNGROW                                 |                                                                                  |            | 71 |

| Parâmetros                                   | SG10KTL-M SG12KTL-M                               |    |  |
|----------------------------------------------|---------------------------------------------------|----|--|
| Interruptor DC                               | Sim                                               |    |  |
| Fusível DC                                   | Não                                               |    |  |
| Recuperação da funçãoPID                     | Opcional                                          |    |  |
| Proteção de sobretensão                      | proteção contra surto DC (tipoII),proteção contra | а  |  |
| ·····                                        | surto AC (tipoⅡ)                                  |    |  |
| Dados do sistema                             |                                                   |    |  |
| Máx. eficiência                              | 98.6%                                             |    |  |
| Euro. eficiência                             | 98.1%                                             |    |  |
| Metodo de isolação                           | Sem transformador                                 |    |  |
| Grau de proteção                             | IP65                                              |    |  |
| Potência de consume<br>noturno               | <1W                                               |    |  |
| Faixa de temperature<br>ambiente de operação | -25°C to + 60°C (>45°C desclassificação)          |    |  |
| Faixa permissível de<br>umidade relativa     | 0 - 100%                                          |    |  |
| Tipo de refrigeração                         | Resfriamento natural                              |    |  |
| Máx. altitude de operação                    | 4000m (>3000m desclassificação)                   |    |  |
| Display                                      | Painel indicador LED, Bluetooth+APP               |    |  |
| Comunicação                                  | RS485                                             |    |  |
| Terminal DC                                  | MC4 (Max. 6 mm <sup>2</sup> )                     |    |  |
| Terminal AC                                  | Conector Plug and play (Máx. 6 mm <sup>2</sup> )  |    |  |
|                                              | IEC/EN 62109-1, IEC/EN 62109-2, IEC/EN 61000      | 0- |  |
| Certificação                                 | 3-11, IEC/EN 61000-3-12,UTE C15-712-1, IEC        |    |  |
| -                                            | 61727, IEC 62116, VDE0126-1-1/4105, G59/3         |    |  |
| Dados Mecânicos                              |                                                   |    |  |
| Dimensões (L×A×P)                            | 370×485×160mm                                     |    |  |
| Método de Montagem                           | Suporte de parede                                 |    |  |
| Peso                                         | 20kg                                              |    |  |

## 11.2 Exclusão de Responsabilidade

O conteúdo desses documentos é periodicamente verificado e revisado, quando necessário. Por favor, ligue-nos ou consulte o nosso site www.sungrowpower.com para obter as informações mais recentes. Nenhuma garantia é feita para a integridade desses documentos. Por favor, entre em contato com nossa empresa ou distribuidores para obter a versão mais recente.

As reclamações de garantia ou responsabilidade por danos de qualquer tipo são excluídas se forem causadas por:

- Uso ou instalação imprópria ou inadequada do produto
- Instalar ou operar o produto em um ambiente não planejado
- Ignorar os regulamentos de seguranca relevantes no local de instalação ao instalar ou operar o produto
- Ignorar as advertências e instruções de segurança contidas em todos os documentos relevantes para o produto
- Instalar ou operar o produto sob condições incorretas de segurança ou proteção
- Alterar o produto ou software fornecido sem autorização
- As falhas do produto devido à operação de dispositivos conectados ou vizinhos além dos valores-limite permitidos
- Danos causados por um ambiente natural irresistível
- O uso de software fornecido produzido pela Sungrow Power Supply Co., Ltd. está sujeito às seguintes condições:
- A Sungrow Power Supply Co., Ltd. rejeita gualguer responsabilidade por danos diretos ou indiretos decorrentes do uso do software SolarInfo. Isto também se aplica à provisão ou não provisão de atividades de suporte.
- É proibido usar o software SolarInfo para fins comerciais.
- Descompilar, decodificar ou destruir o programa original, incluindo o software SolarInfo e o software embarcado, é proibido.

## 11.3 Sobre Nós

A Sungrow Power Supply é um fabricante líder chinês de vários produtos eletrônicos de potência para sistemas de geração de energia renovável. Nossos produtos incluem conversores, inversores, carregadores de bateria e outras fontes de alimentação para sistemas de geração distribuíveis em aplicações conectadas à rede e autônomas. A classificação de potência dos produtos SUNGROW cobre uma faixa de várias centenas de watts até grandes sistemas de megawatts. O objetivo da SUNGROW é ajudar nossos clientes a adquirir energia estável e limpa com custo mínimo, confiabilidade máxima e segurança aprimorada. SUNGROW

## 11.4 Informações de Contato

| Se vo            | cê tiver dúvi                                       | das ou perguntas sobre este produto, entre em contato conosco:                                               |
|------------------|-----------------------------------------------------|----------------------------------------------------------------------------------------------------|
| Co               | mpanhia:                                            | Sungrow Power Supply Co., Ltd.                                                                               |
| We               | ebsite:                                             | www.sungrowpower.com                                                                                         |
| Em               | nail:                                               | info@sungrow.cn, service@sungrow.cn                                                                          |
| Endereço:        | No.1699 Xiyou Rd., New & High Technology Industrial |                                                                                                    |
|                  | Development Zone, Hefei, P. R. China.               |                                                                                                    |
| CE               | P:                                                  | 230088                                                                                                    |
| Tel              | efone:                                              | +86 551 6532 7834, +86 551 6532 7845                                                                         |
| Fax              | x:                                                  | +86 551 6532 7856                                                                                            |
| CE<br>Tel<br>Fax | P:<br>  <b>efone:</b><br>x:                         | Development Zone, Hefei, P. R. China.<br>230088<br>+86 551 6532 7834, +86 551 6532 7845<br>+86 551 6532 7856 |